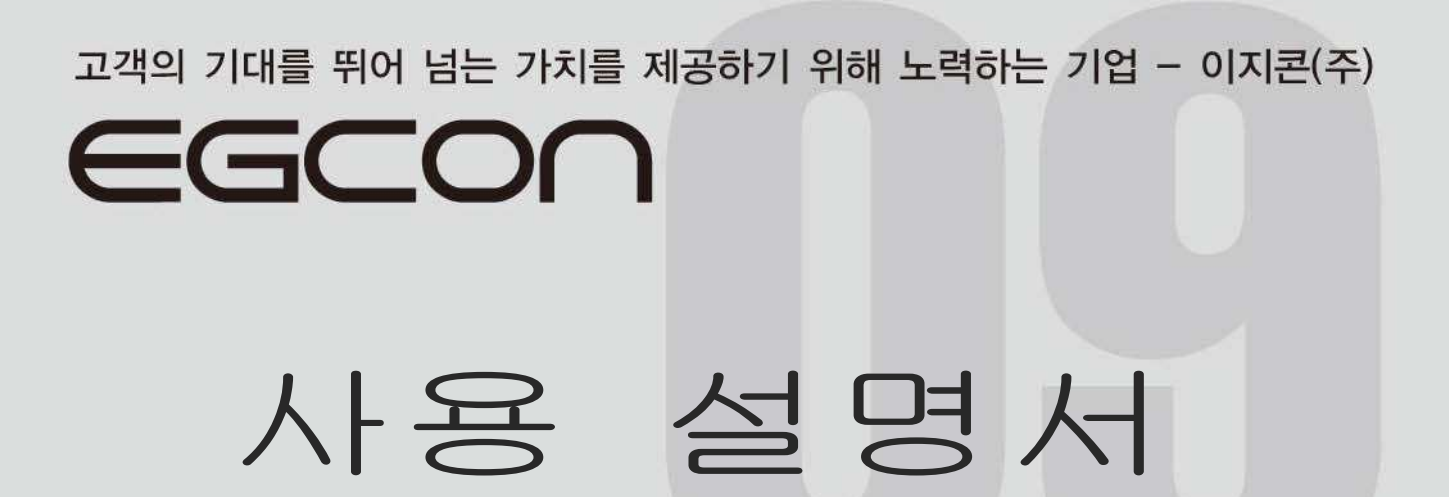

# GCP-AL2 GCP-FC1 ATS-WM2 ATS-GM2

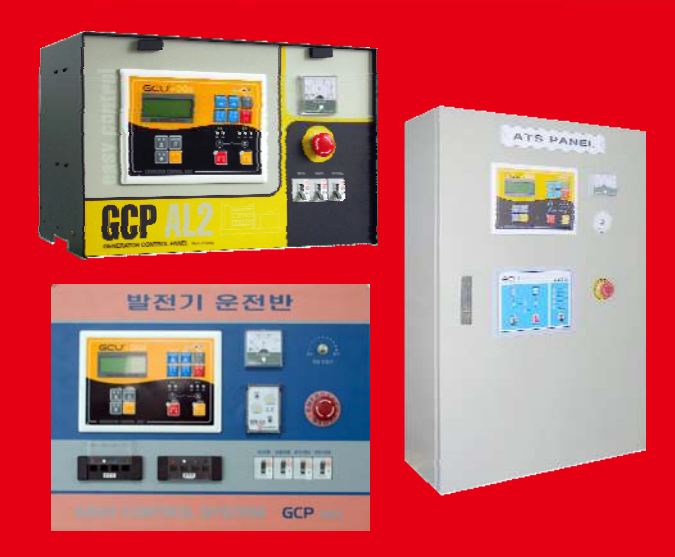

## www.egcon.co.kr 🔛 이지콘(주)

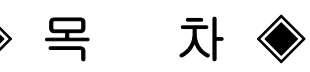

#### 기본 운전

| 1. | 제품의 특징 및 기능     |
|----|-----------------|
| 2. | 기본 사항           |
| З. | 제품의 구성          |
| 4. | 각종 기호 및 용어 설명   |
| 5. | 엔진 센서 및 보호 스위치  |
| 6. | 판넬 설치 요령 및 점검사항 |
| 7. | 시동 전 준비사항       |
| 8. | 운전              |
| 9. | 보호 장치 동작 시험     |
| 10 | 단자대 사용 순서 기준표   |
| 11 | 제 품 도 면         |

#### AVR-635

| 1. | 제품 개요                 | 19 |
|----|-----------------------|----|
| 2. | 제품 특징                 | 19 |
| 3. | 사양 및 기능               | 19 |
| 4. | 사용 조건                 | 19 |
| 5. | 외형도                   | 20 |
| 6. | 가변저항 및 DIP 스위치        | 20 |
| 7. | 결 선                   | 20 |
| 8. | 시험                    | 21 |
| 9. | 주파수 SYSTEM에 따른 주파수-출력 |    |
|    | 전압 특성 곡선              | 22 |
| 10 | . 고장 원인 및 조치 사항       | 22 |

#### GCU-DG3

| 11. | 개요 |      | 23 |
|-----|----|------|----|
| 12. | 제품 | 특징   | 23 |
| 13. | 사양 | 및 기능 | 23 |

| 14. | 사용 조건 ~~~~~ 24          |
|-----|-------------------------|
| 15. | 조작 스위치 기능               |
| 16. | LCD 화면 표시               |
| 17. | 구 조 ~~~~~ 27            |
| 18. | 사용 전 준비사항               |
| 19. | 연결 단자 및 용량              |
| 20. | 기호 및 부호 설명              |
| 21. | 수동 운전                   |
| 22. | 자동 운전                   |
| 23. | 원격 운전                   |
| 24. | 엔진 발전기 보호 장치 동작 시험31    |
| 25. | 환경 설정 값(SETTING)의 수정33  |
| 26. | 환경설정 항목 설명35            |
| 27. | GCU-DG2 호환 게이지 센서 사양표41 |
| 28. | 국내외 주요 엔진 링기어 잇 수41     |
| 29. | 고장 원인 및 조치 사항42         |

#### ABC-SMS

| 1. | 제품 개요43                                   |
|----|-------------------------------------------|
| 2. | 제품 특징 43                                  |
| 3. | 사양 및 기능 43                                |
| 4. | 구 조 ~~~~~ 43                              |
| 5. | 사용 조건 ~~~~~~~~~~~~~~~~~~~~~~~~~~~~~~~~~~~ |
| 6. | 외형도                                       |
| 7. | 램프 및 조정기 44                               |
| 8. | 입, 출력 단자 44                               |
| 9. | 사용방법 ~~~~~ 45                             |
| 10 | . 고장 원인 및 조치 사항 46                        |
|    |                                           |

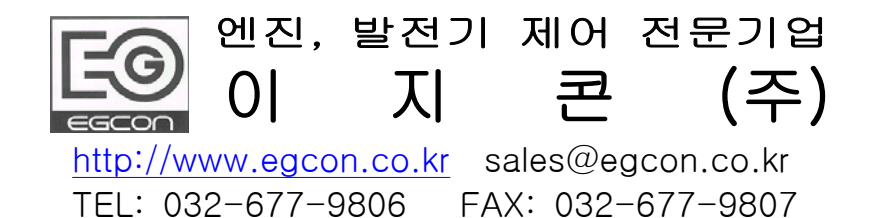

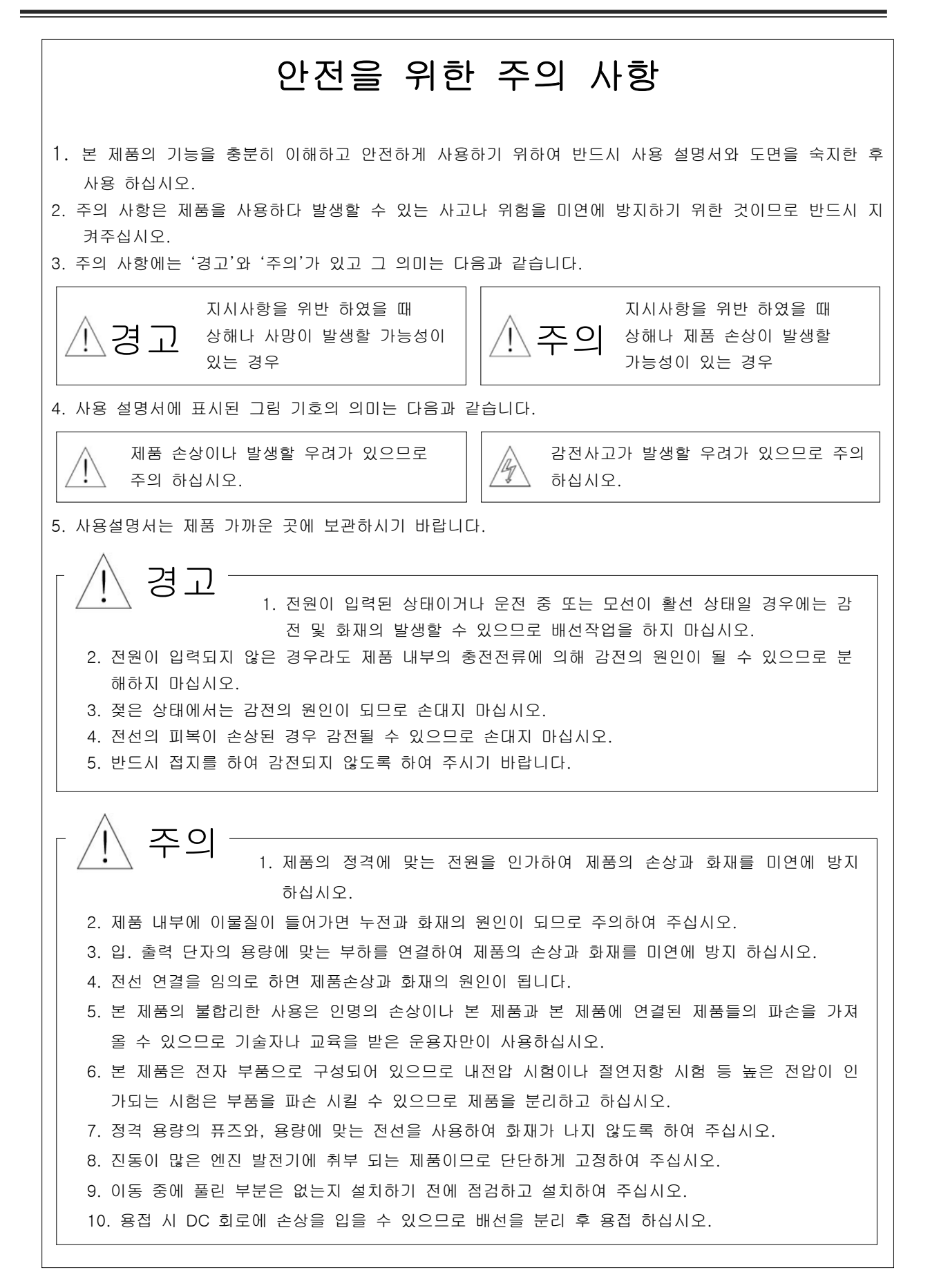

※ 참고사항 : 운전반 내의 밧데리 전압은 정격치의 최소 80% 이상이 되도록 밧데리 용량, 밧데리 연결 전선이나, 제어선의 굵기 등을 선정하여, 시동 시 전압 강하에 의한 시동 불능이 없도록 주의하여 주시기 바랍니다.

#### 1. 제품의 특징 및 기능

1.1. 디지털 메타와 보호계전기능이 포함된 GCU-DG3 컨트롤러 사용.
1.2. 회로가 간단하며 사용이 편리함.
1.3. 엔진 보호(과속도, 저유압, 과온도)회로 내장.
1.4. 오일 압력과 속도 신호를 받아 시동 모터를 2중 보호함.
1.5. 현장에서 과속도 설정이 쉽고, 과속도 시험 P/B가 GCU 내부에 있음
1.6. 엔진 시동 신호로 발전기 전압이나 MPU(Megnetic Pick up)신호를 선택 사용 가능
1.7. 자동 시동 시 시동 전에 엔진 예열 플러그에 의한 예열가능(옵션)
1.8. ETR, ETS(엔진 정지 방식) 선택 사용 가능

#### 2. 기본 사항

2.1. 제어전원 - AC : 220V ± 20%, DC : 12/24 V ±20%
2.2. 발전 전압 검출 방식 → 0<sup>~</sup>75 Hz ,7<sup>~</sup>300 Vac , MPU 검출 방식 → 0<sup>~</sup>7,000 Hz ,5<sup>~</sup>30 Vac
2.3. 상용 전원 신호 전압 : 220 Vac ±10%

#### 3. 제품의 구성

- 3.1. GCU(Engine Control Unit) : 엔진 제어 부품 3.2. ATS (Automatic Transfer Switch) : 자동 전환 스위치 (모델 ATS-WM2) 3.3. ACU (Ats Control Unit) : ATS 제어 부품 (모델 ATS-WM2) 3.4. ABC (Automatic Battery Charger) : 자동 밧데리 충전기 3.5. AVR (Automatic Voltage Regulator) : 자동 전압 조정기
- 3.6. EPB : 비상 정지 스위치
- 3.7. MCCB : 배선용 차단기
- 3.8. 선택사항 : EFR(디지털GR)

#### 4. 각종 기호 및 용어 설명

4.1. MPU : Magnetic Pick Up 4.2. ETS : Energized To Stop - 정지할 때 연료 라인을 닫아주는 방식 4.3. ETR : Energized To Run - 운전할 때 연료 라인을 열어주는 방식 4.4. 88 : 시동 보조 마그네트 4.5. 5S : 정지 솔레노이드 4.6. 86X : 중고장 입력시 동작 릴레이 4.7. GP : 예열 플러그 5. 엔진 센서 및 보호 스위치

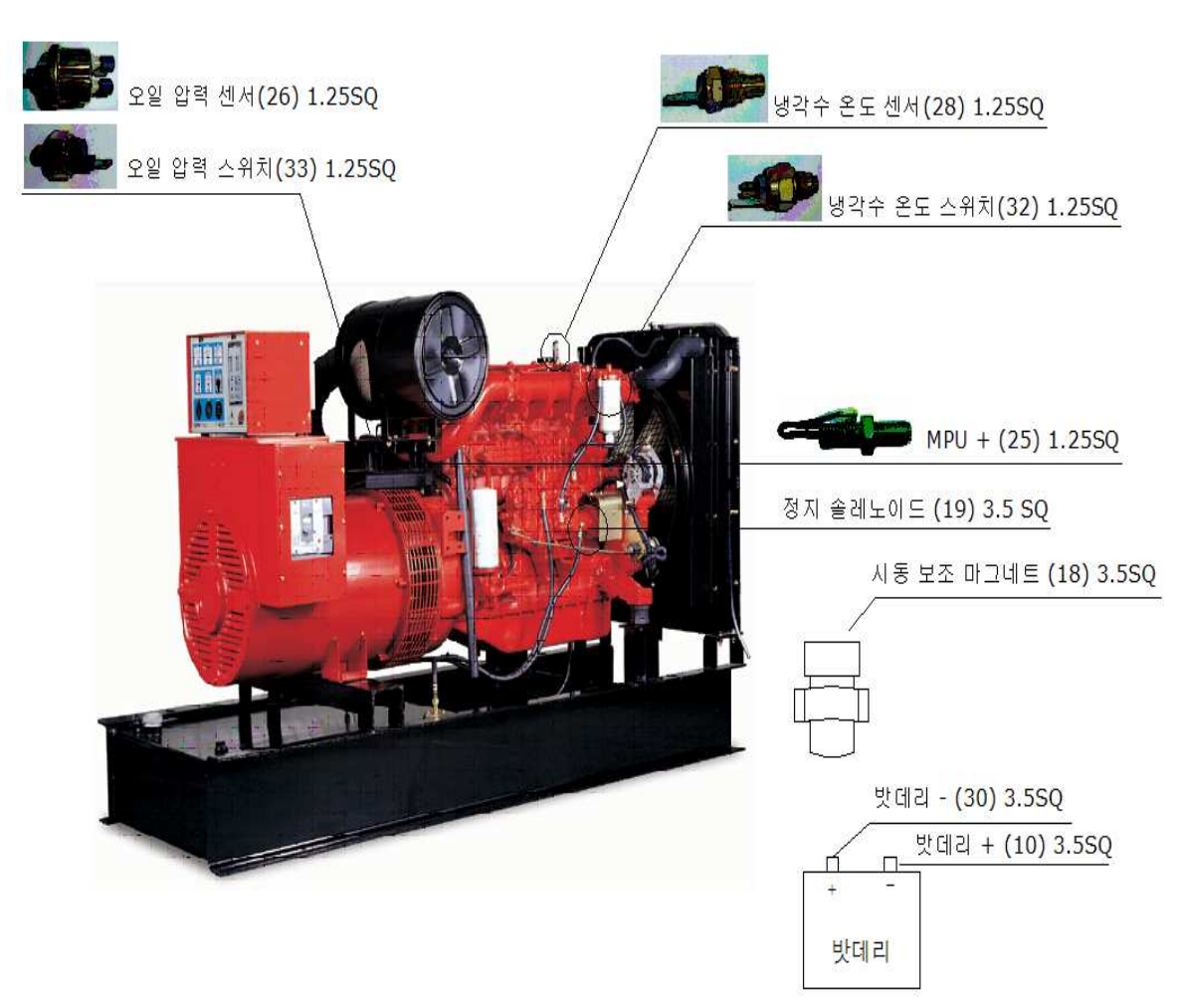

• 스위치 및 센서 (성능 향상을 위하여 예고 없이 다른 제품으로 변경 될 수 있습니다.)

|                           |                  | He law Gaves               |
|---------------------------|------------------|----------------------------|
| 냉각수 온도 센서 (WTU)           | 냉각수 온도 스위치 (WTS) | 오일 압력 센서 10Kg/cm³<br>(OPU) |
|                           |                  |                            |
| 오일 압력 센서 8Kg/cm³<br>(OPU) | 오일압력스위치 (OPS)    | 마그네틱 픽업 (MPU)              |

\* 오일 압력 센서는 8Kg/cm³와 10Kg/cm³로 두 종류이며 용도에 맞게 1개만 공급 됨.

#### 6. 판넬 설치 요령 및 점검사항

6.1. 진동이 많은 엔진에 취부 되는 제품이므로 단단하게 고정하여 주시기 바랍니다.

6.2. 이동 중에 풀린 부분은 없는지 설치하기 전에 점검하고 조여 주십시오.

- 6.3. 시동 보조 마그네트와 예열 보조 마그네트를 "필히" 부착하여 허용 전류를 초과하지 않도록 주의 하십시오. (허용전류 - 시동 출력 10A, 예열 출력 5A)
- 6.4. 정지 솔레노이드에 전류가 10A 이상 흐르는 타입(2선식)은 정지 보조 마그네트를 부착하여 허용 전류를 초과하지 않도록 주의 하십시오. (허용전류 - 정지 출력 10A)
- 6.5. 직류 제어 전원은 축전지의 "+", "-"에 직접 연결 하십시오.
- 6.6. 첨부된 도면에 의거하여 배선하시기 바랍니다.
- 6.7. 판넬 접지를 하십시오.
- 6.8. GCU-DG3의 설정사항들을 설명서를 참조하여 엔진에 맞게 설정하여 주십시오.

6.9. 사용설명서에 따라 운전을 시작 하십시오.

#### 7. 시동 전 준비사항

7.1. 결선을 맞게 하였는지 다시 점검하여 주십시오.

- 7.2. 연료와 냉각수, 윤활유를 점검하여 주십시오.
- 7.3. 판넬 접지를 하십시오.
- 7.4. 사용하던 공구들이 회전부분에 없는지 점검하여 주십시오.
- 7.5. GCU-DG3의 설정사항들을 엔진에 맞게 설정한다.
  - ▶ 엔진정지 방식 ETS/ETR
  - ▶ 엔진속도 센싱을 전압 또는 MPU TYPE으로 설정시 링기어 수에 맞게 설정
  - ▶ 만약 설정이 상이하면 시동이 걸리지 않거나 RPM값이 정확하지 않습니다.

7.6. 밧데리를 연결하십시오.

7.7. 사용설명서에 따라 운전을 시작 하십시오.

#### 8. 운전

▶ GCU-DG3 설명서 참조 ( 31페이지 )

#### 9. 보호 장치 동작 시험

▶ GCU-DG3 설명서 참조 ( 32페이지 )

#### 10. 단자대 사용 순서 기준표

|              |     | 니비구        | 서머                                | 44 41 | 피려고려           | 단자다 | H규격  |
|--------------|-----|------------|-----------------------------------|-------|----------------|-----|------|
|              | 문서  | 신번오        | 실명                                | 색상    | 신신규격           | 별치형 | 탑재형  |
|              | X01 | 51         | GEN VOLTAGE R                     |       |                |     |      |
|              | X02 | 52         | GEN VOLTAGE S                     | =1    | HKIV 2.5SQ     |     |      |
|              | X03 | 53         | GEN VOLTAGE T                     | 왕     | (탑재 1.5SQ)     |     |      |
|              | X04 | 54         | GEN VOLTAGE N                     |       |                |     |      |
|              | X05 | 71         | GEN CURRENT R                     |       |                |     | 05.0 |
|              | X06 | 72         | GEN CURRENT S                     |       |                |     | 25A  |
|              | X07 | 73         | GEN CURRENT T                     |       | HKIV 4.0SQ     |     |      |
|              | X08 | 74         | GEN CURRENT N                     | 윽     | (탑재 2.5SQ)     |     |      |
| X-T/B        | X09 | 87         | GR CT - K                         | 1     |                |     |      |
|              | X10 | 88         | GR CT - L                         |       |                | 25A |      |
| 배달 내우 연결 단자  | X11 | 152        | ACB POWER +                       |       |                |     |      |
| (일시영)        | X12 | 153        | ACB CLOSF                         | _     | 1.11/11/10 500 |     |      |
|              | X13 | 154        | ACB TRIP                          | 황     | HKIV 2.5SQ     |     |      |
|              | X14 | 162        | ACB POWER -                       |       |                |     |      |
|              | X15 | 41         | ACB AUX "a" CONTACT               |       |                |     | 15A  |
|              | X16 | 42         | ACB AUX "b" CONTACT               | 청     |                |     |      |
|              | X17 | 30         | COM CONTACT                       |       | HKIV 1.5 SQ    |     |      |
|              | X18 | 12(93)     | DOOR LAMP +                       | 적(황)  |                |     |      |
|              | X19 | 30(94)     | DOOR LAMP -                       | 청(황)  |                |     |      |
|              | Y01 | 63         | FIELD +                           | -     | HKIV 2.5SQ     |     |      |
|              | Y02 | 64         | FIELD-                            | 왕     | (탑재 1.5 SQ)    |     | 15A  |
|              | Y03 | 10         | BATTERY +                         | 적     |                |     |      |
|              | Y04 | 30         | BATTERY -                         |       |                |     |      |
|              | Y05 | 40         | DIGITAL CONTROOLLER DC<br>POWER - | 청     | HKIV 2.5 SQ    |     | 25A  |
|              | Y06 | 18         | ENGINESTARTRELAY                  | T.)   |                |     |      |
| Y-T/B        | Y07 | 19         | ENGINE STOP RELAY                 | 4     |                |     |      |
|              | Y08 | 16         | GAUGE POWER DC 24V+               |       |                | 25A |      |
| 엔진 발전기 연결 단자 | Y09 | 26         | OIL PRESS SENSOR                  |       |                |     |      |
|              | Y10 | 27         | OILTEMPSENSOR                     | 적     |                |     |      |
|              | Y11 | 28         | WATER TEMP SENSOR                 |       | HKIV 1.5 SQ    |     |      |
|              | Y12 | 29         | RPM                               |       |                |     | 15A  |
|              | Y13 | 32         | WATER TEMP S/W                    | 처     |                |     |      |
|              | Y14 | 33         | OIL PRESS S/W                     | 8     |                |     |      |
|              | Y15 | 45         |                                   |       | SILDE CABLE    |     |      |
|              | Y16 | 30         |                                   |       |                |     |      |
|              | Z01 | 91         | COM POWER AC 200V                 |       |                |     |      |
|              | Z02 | 92         |                                   |       |                |     |      |
|              | Z03 | 95         | COOLANTHEATER                     | 황     | HKIV4.5SQ      |     | 25A  |
|              | Z04 | 96         |                                   |       | (탑재 2.5 SQ)    |     |      |
|              | Z05 | 97         | GCU                               |       |                |     |      |
|              | Z06 | 93         |                                   |       |                |     |      |
|              | Z07 | 21         | GENERATORUNNING "a"               |       |                |     |      |
|              | Z08 | 22         | CONTACT                           | 적     |                |     |      |
| Z-T/B        | 209 | 23         |                                   | -     |                | 054 |      |
|              | 210 | 24         |                                   |       |                | 25A |      |
| 지구 친절 현사     |     | 30         | DATTERI-                          | 청     |                |     | 15.  |
|              | 712 | 30         |                                   |       |                |     | ACI  |
|              | 71/ | 09<br>185± | 0/11/10                           | 적     |                |     |      |
|              | 715 | 485-       | 485통신(OPTION)                     | 처     |                |     |      |
|              | 716 | Δ1         |                                   | - °   |                |     |      |
|              | 717 | Δ1         | ACBAUX"a"CONTACT (OPTION)         |       |                |     |      |
|              | 718 | B1         |                                   | 황     |                |     |      |
|              | Z18 | B1         | ACBAUX"b"CONTACT (OPTION)         |       |                |     |      |

Note.

1. X-T/B : 판넬 내부 연결 단자대 2. Y-T/B : 엔진발전기 연결 단자대

3. Z-T/B : 판넬 외부 연결 단자대

4. 제품에 따라 약간의 변동이 있음

5. 퓨즈 사용시 단자대 대신 퓨즈로 대체 사용함.

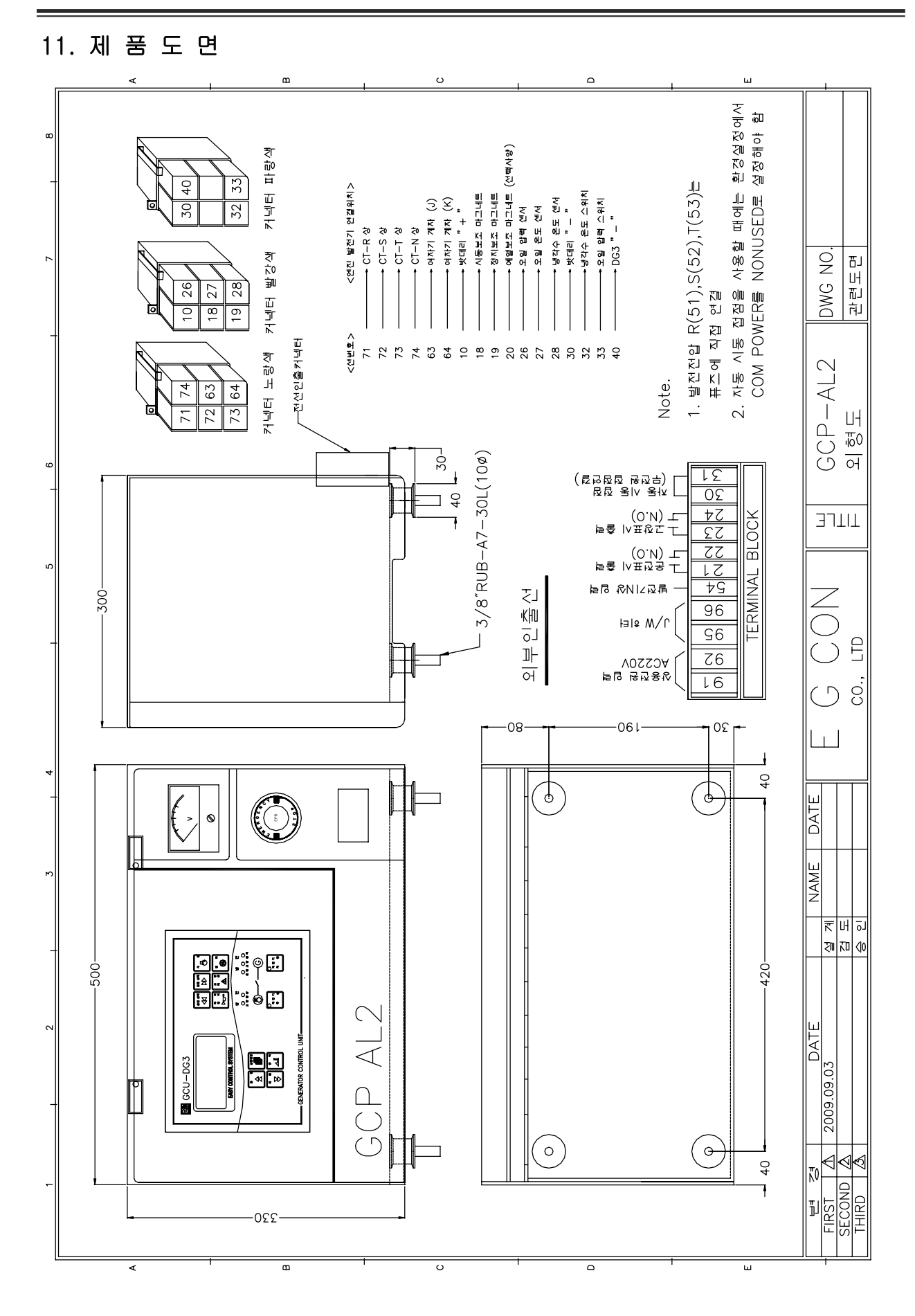

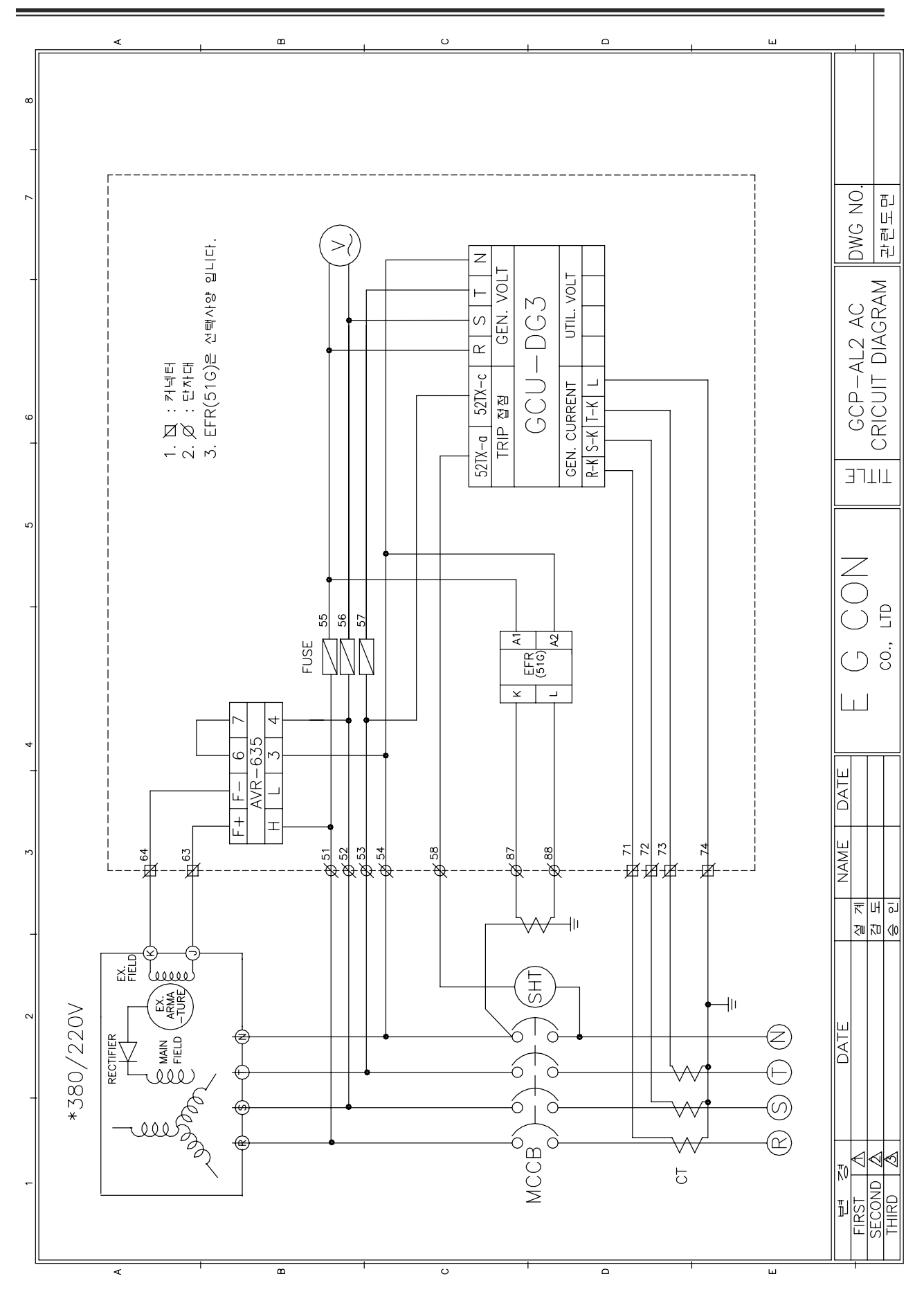

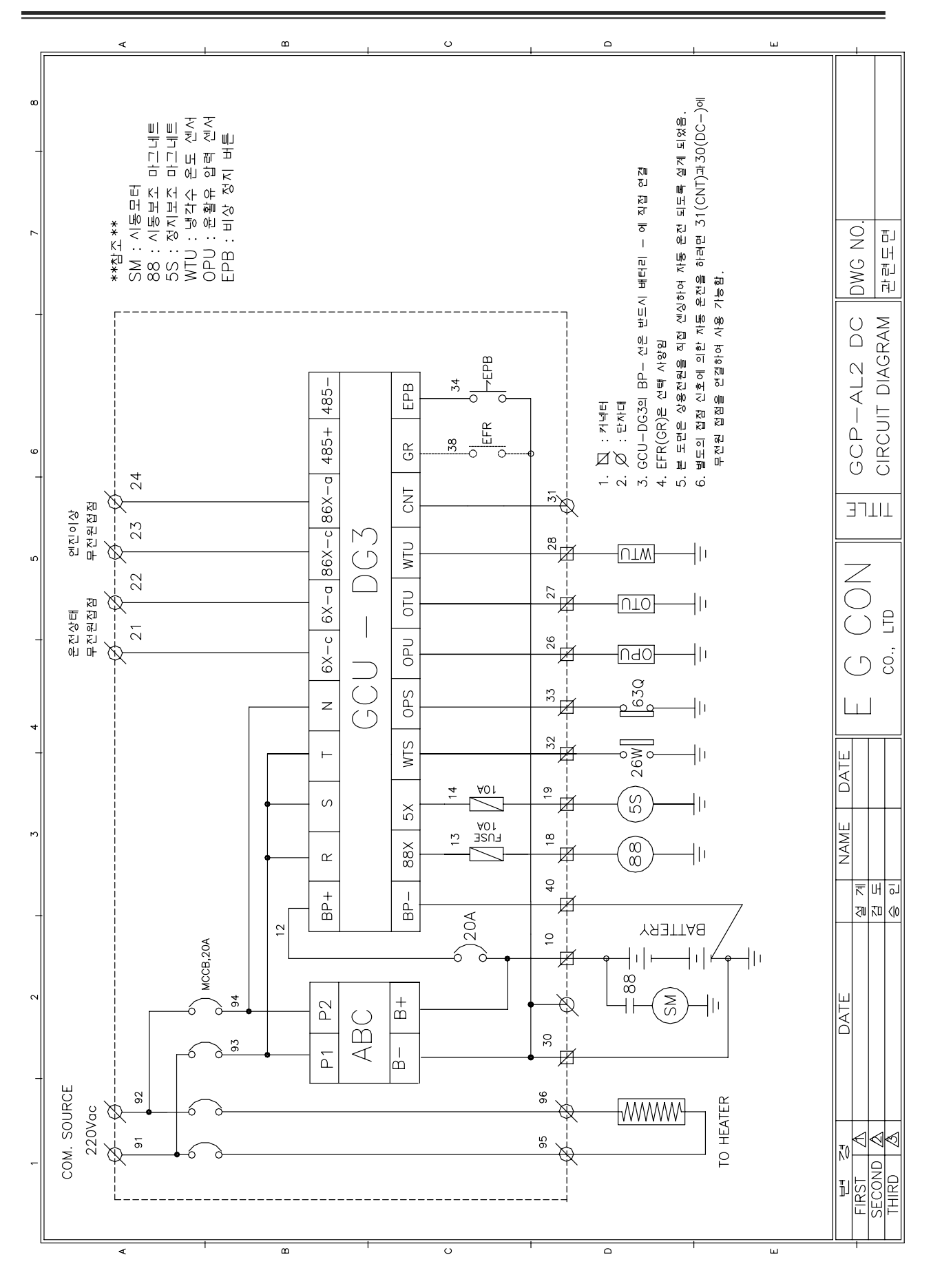

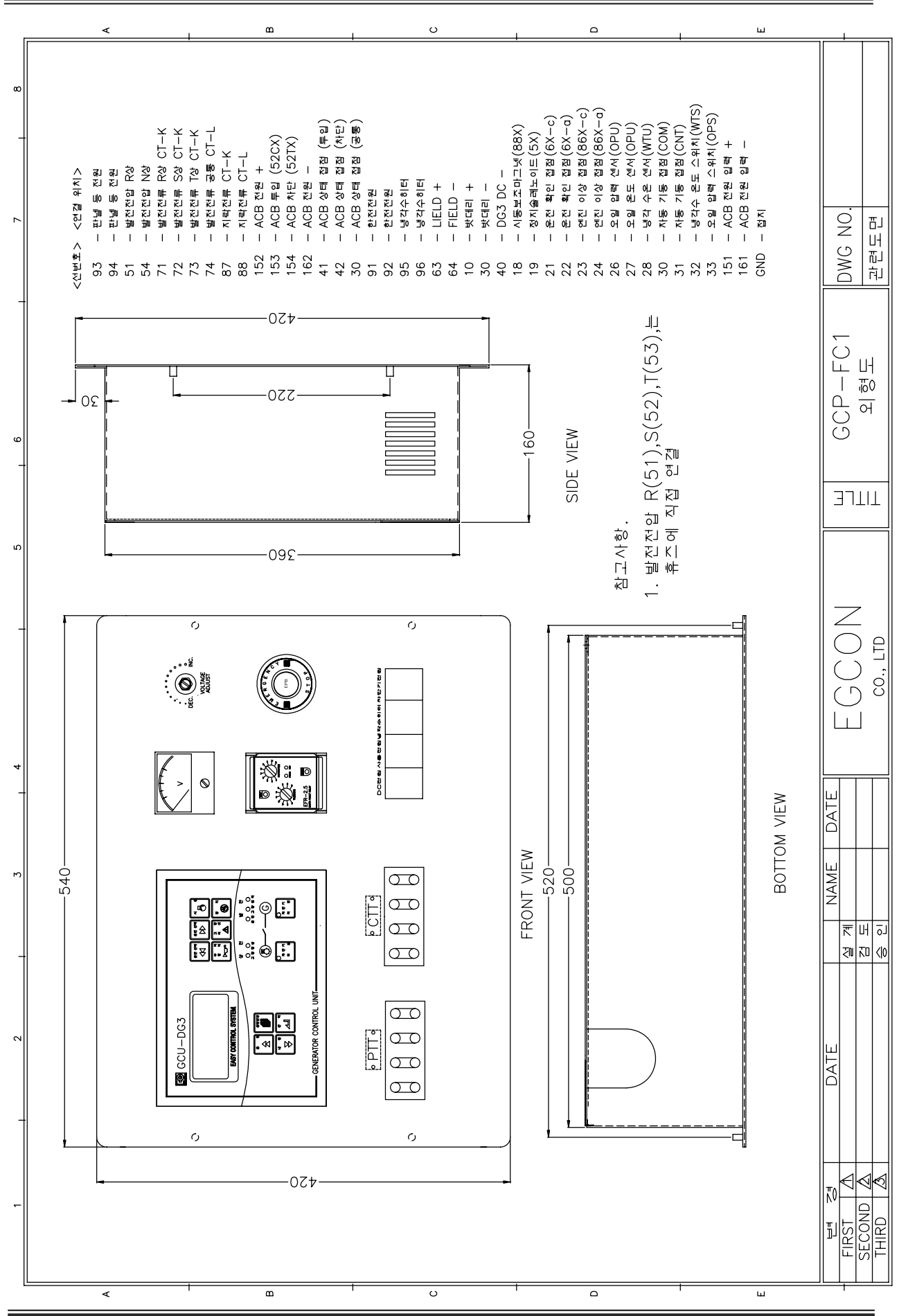

11 Page

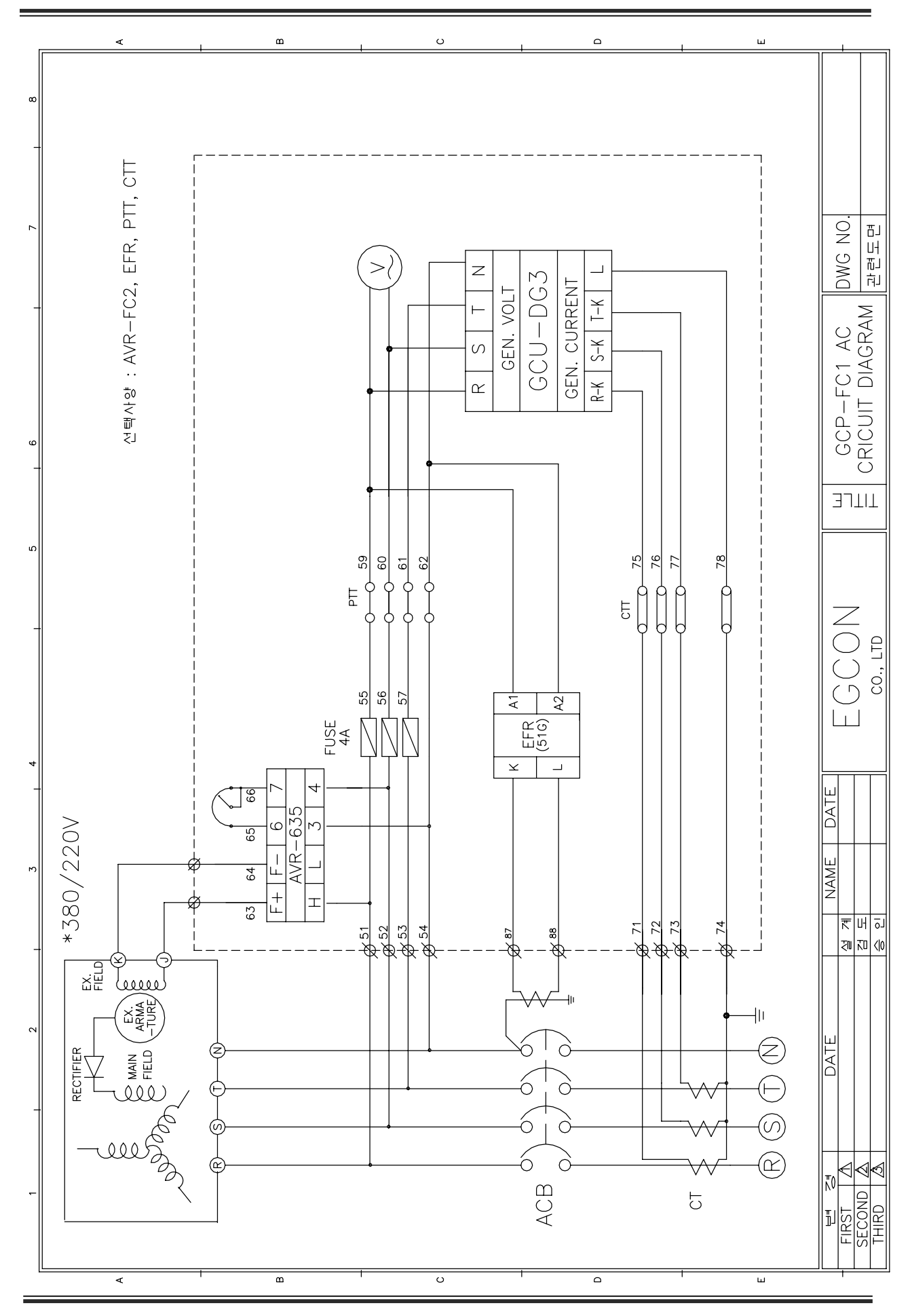

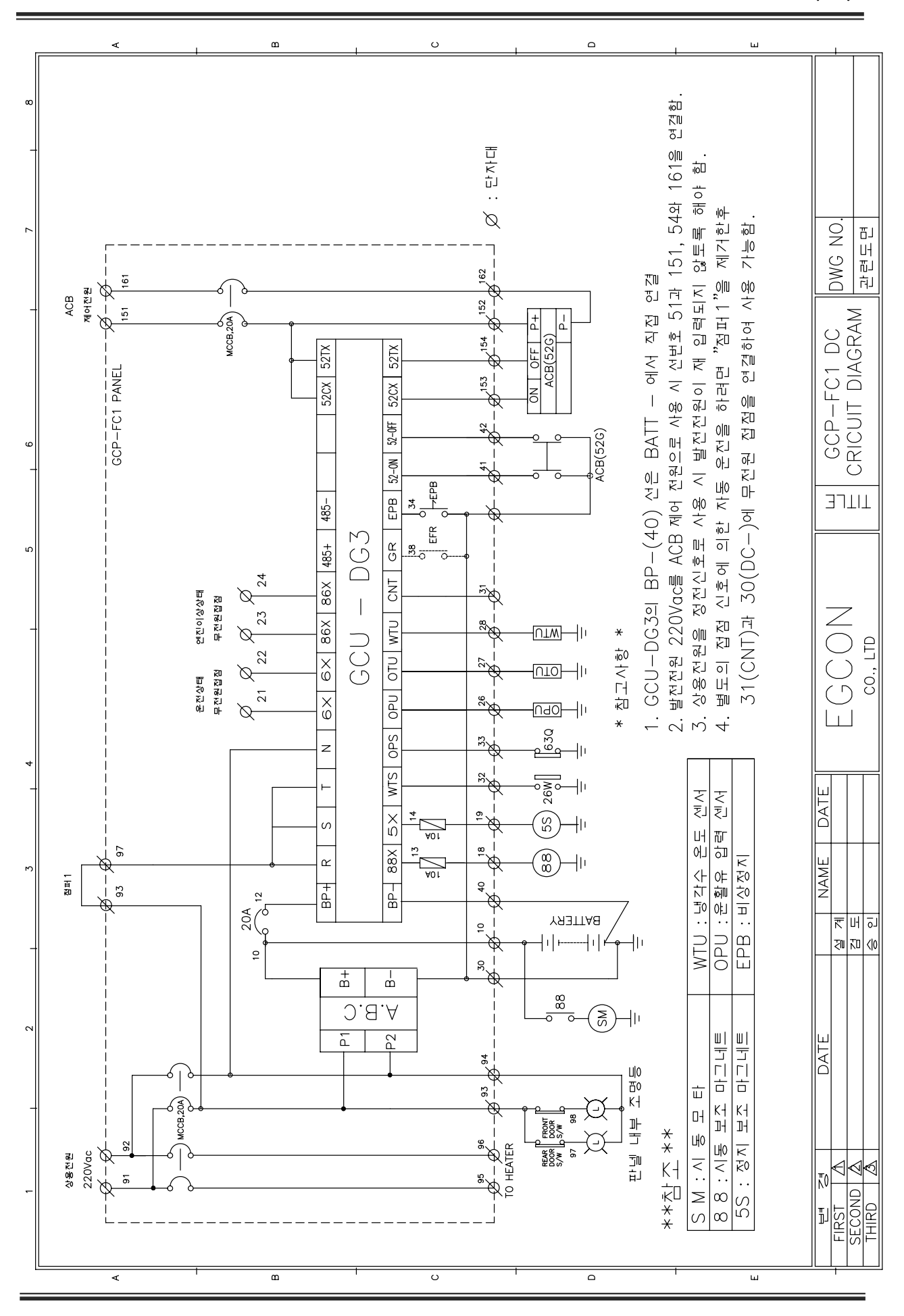

13 Page

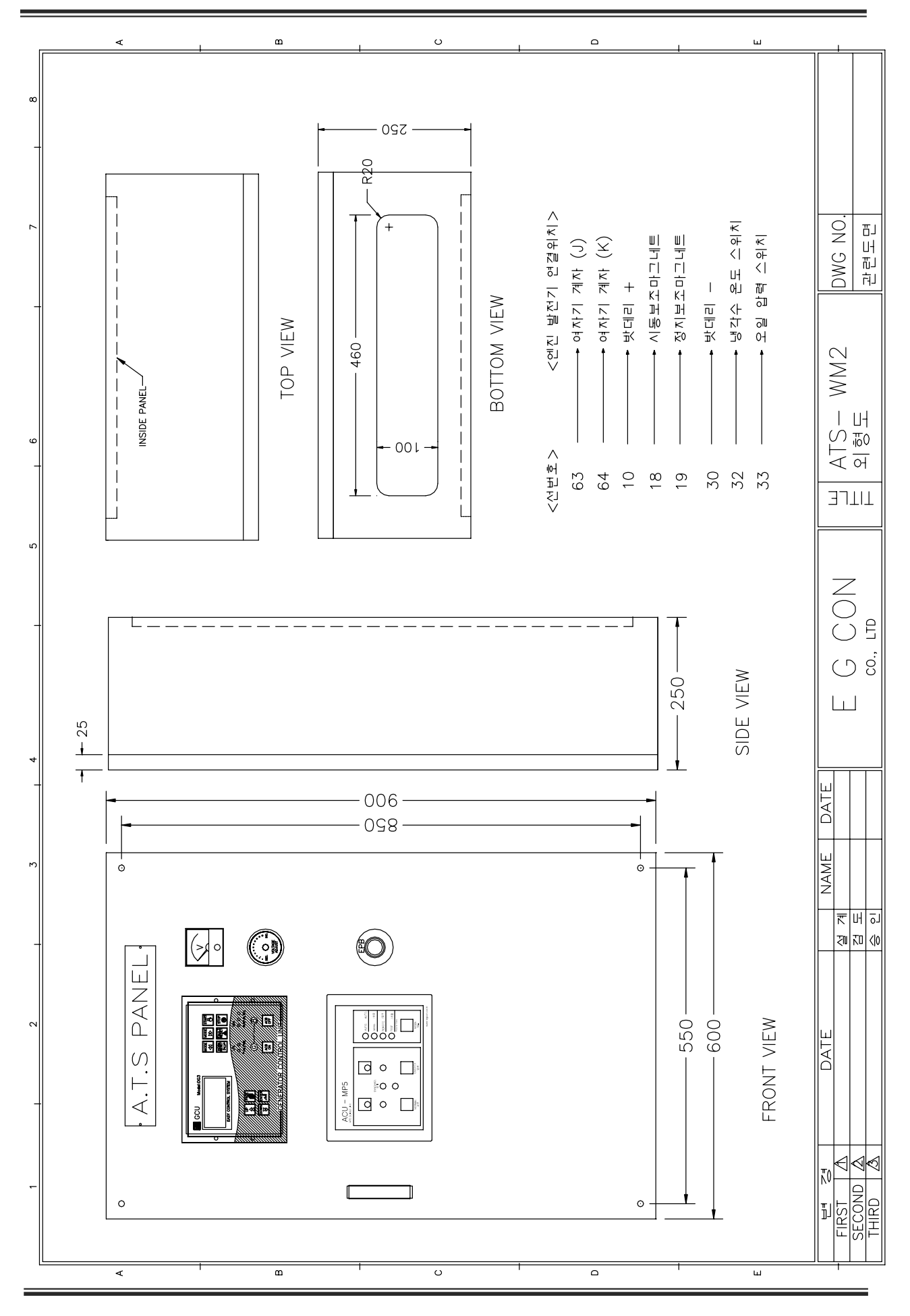

이지콘(주)

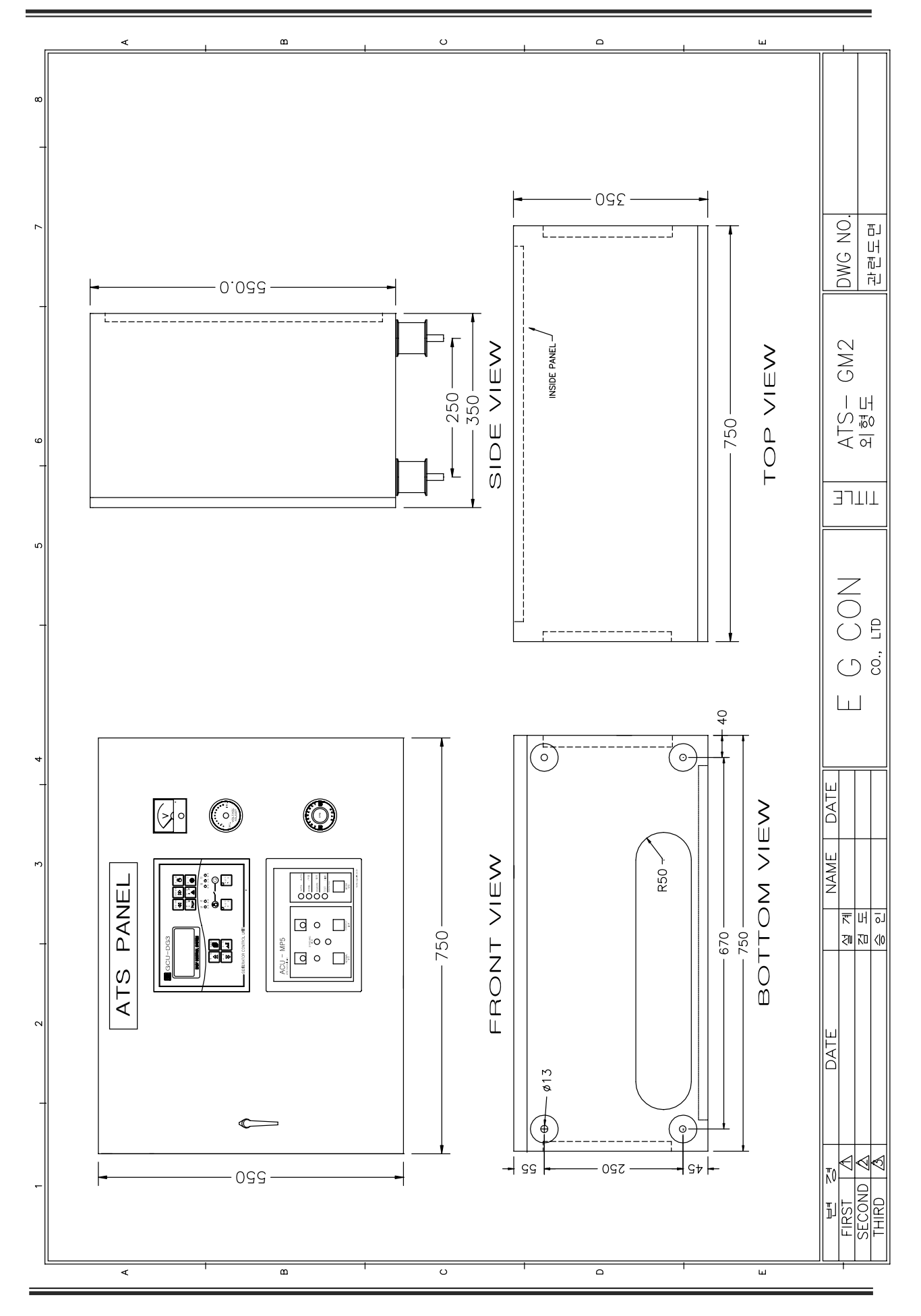

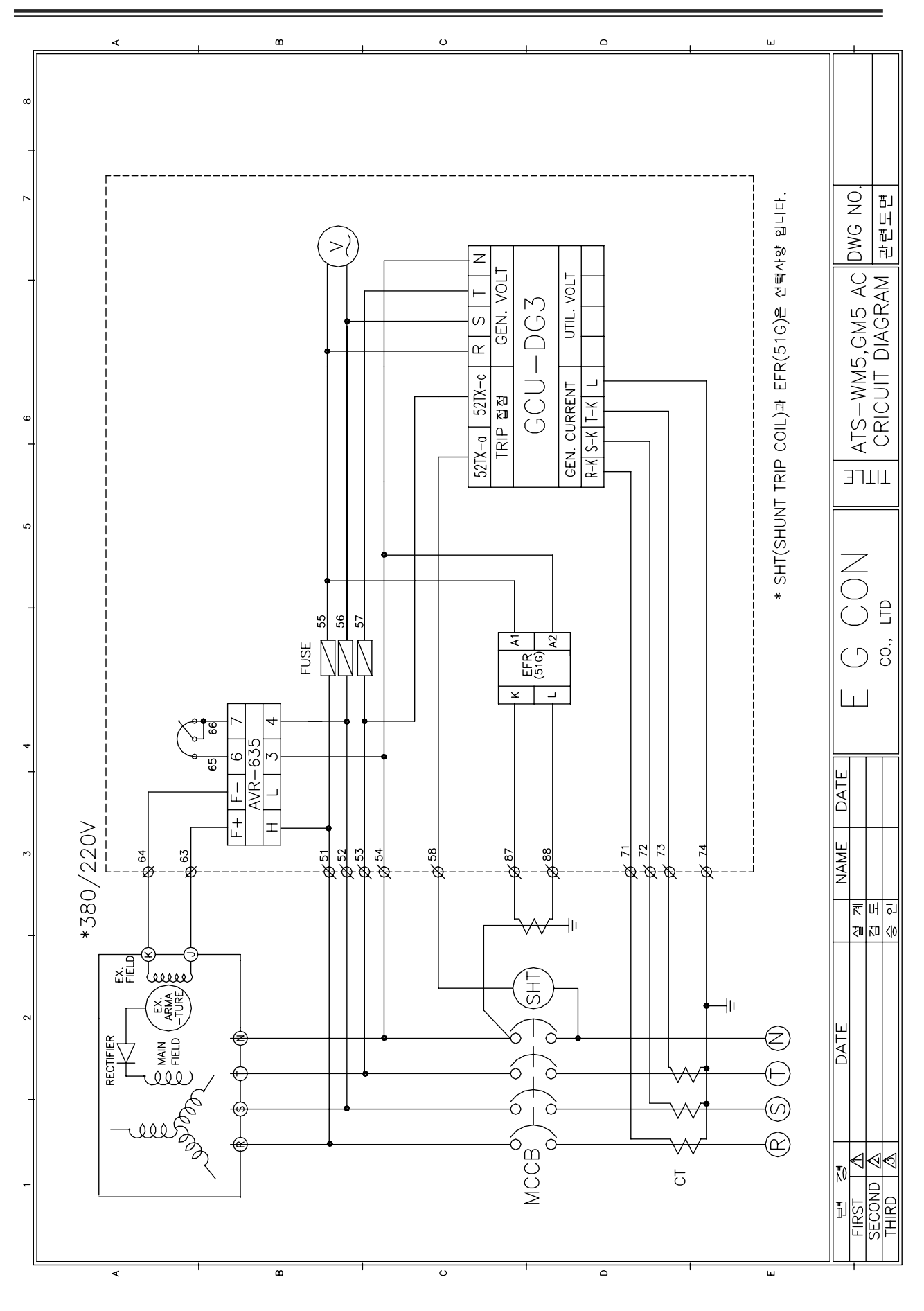

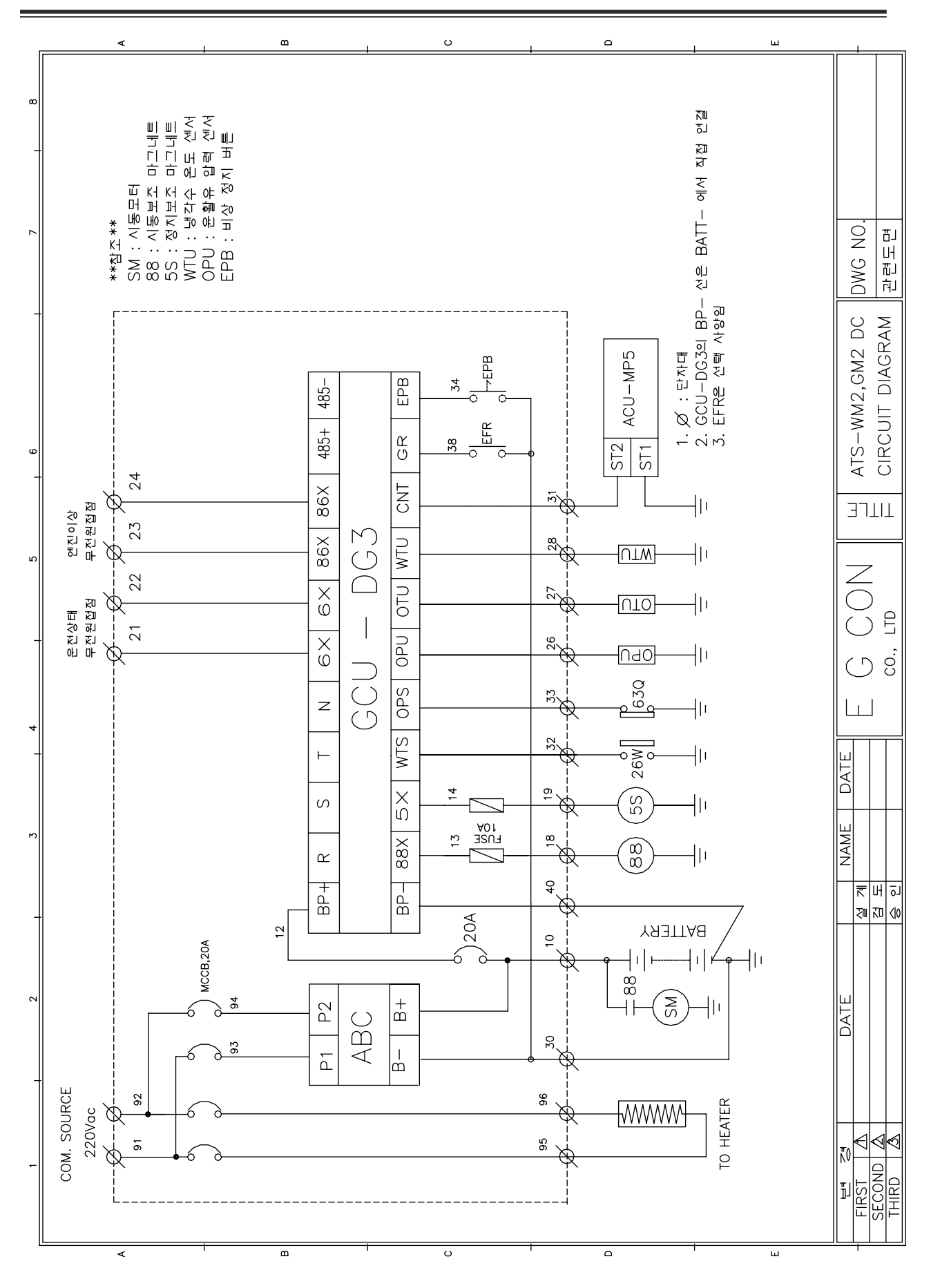

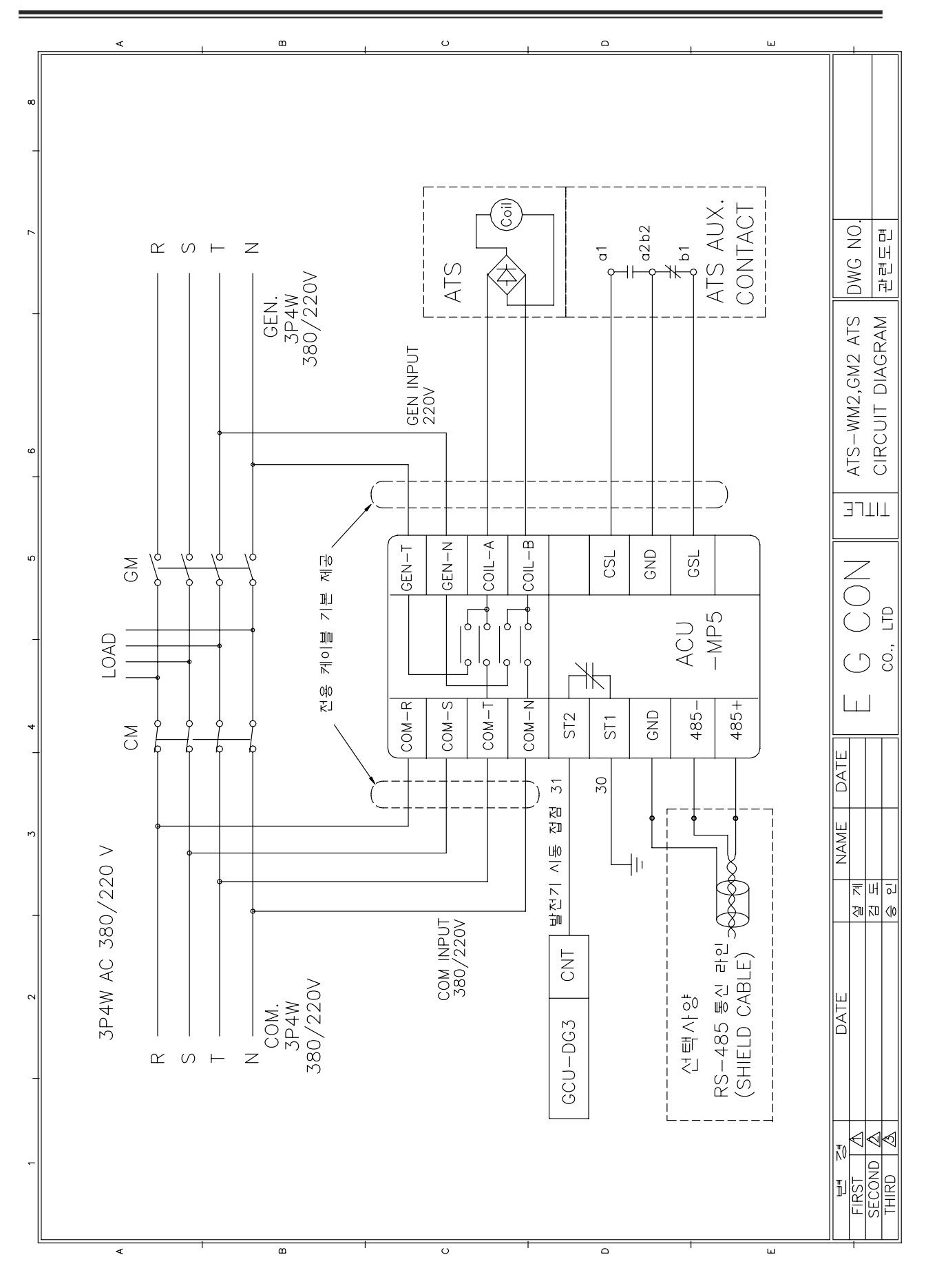

18 Page

### 발전기 자동 전압 조정기 설명서 AVR(AUTOMATIC VOLTAGE REGULATOR) MODEL : 635

#### 1. 제품 개요

AVR-635는 과전압 보호 계전기가 내장된 발전기 자동 전압 조정기입니다.

#### 2. 제품 특징

2.1. 여자기 계자 저항이 낮아도 됨.
2.2. 저 주파수 보호 장치가 내장됨.
2.3. AVR 출력 과전압 시 출력이 차단됨.
2.4. 초기 여자됨 (잔류 전압이 있는 경우)
2.5. 소형임 (W160 \* D95 \* H37 mm)
2.6. 릴레이와 트랜스가 없어 고장률이 적음.
2.7. 먼지와 습기에 강함 (SILICON MOLDING)

#### 3. 사양 및 기능

3.1. 최대 연속 출력 : 63 Vdc 5 Adc (315 W)
3.2. 1분간 사용 출력 : 107 Vdc 8.5 Adc (910 W)
3.3. 여자기 계자 저항 : 최소 3 Ω, 최대 100 Ω
3.4. AC POWER 입력(3.4단자) : 190-277 Vac ±10 단상, 60 Hz, 650 VA
3.5. 외부 전압 조정 저항기 : 1 KΩ , 2 W
3.6. 전압 형성: 발전기 잔류 전압(최소 3 Vac)으로 자동 형성됨.
3.7. 과 여자 차단 : 여자 전압이 잠시 동안 85 ± 5 Vdc를 초과하거나 순간적으로 100 ±5 Vdc를 초과했을 때, AVR 동작은 정지된다. 이때 엔진을 정지시키거나, 20초 이상 AVR의 입력을 차단하면 복귀된다.
3.8. 무 게 : 520g
3.9. 부착 간격 : W150 \* D60 \*5 mm , D-4Holes

#### 4. 사용 조건

| 4.1. 작동 온도: -10° ~ 40°C        | 4.5 친대 자도 그드: 2.000m   |
|--------------------------------|------------------------|
| 4.2. 보관 온도: -24° ~ 45°C        | 4.5. 최대 국종 포도 3,000배   |
| 4.3. 상대 습도: 0% ~ 90% 미응곀       | 4.6. 죄내 모관 고도: 4,500m  |
| 4.4. 진동 : 진폭-0.35mm,주파수-0~30Hz | 4.7. 최대 운송 고도: 10,668m |

#### 5. 외형도

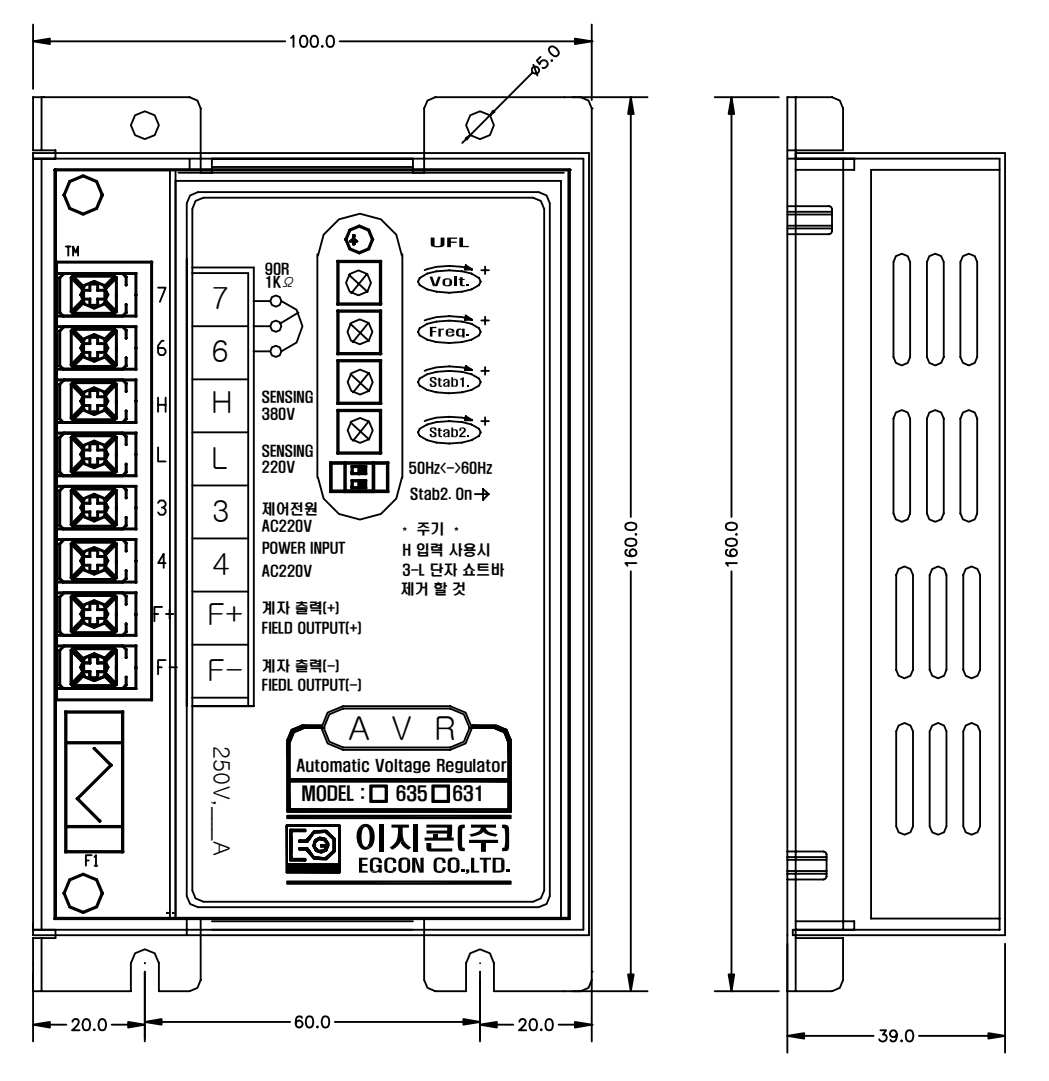

#### 6. 가변저항 및 DIP 스위치

6.1. Freq : 저주파수 보호기능 설정 저항 ( 공장에서 설정됨 )

- 6.2. Volt : 전압 설정용 가변저항
- 6.3. Stab1 : 응답속도 조정 저항
- 6.4. Stab2 : 20kW 이하 발전기 응답속도 조정저항 ( Stab2. DIP 스위치 Off시 동작 안 함 )
- 6.5. 50Hz-60Hz DIP 스위치 : 정격 주파수 선택 (저주파수 보호)
- 6.6. Stab2. DIP 스위치 : 20KW 이하 발전기 일 때 On으로 설정(Stab2. 가변저항 동작함)

#### 7. 결 선

7.1. AVR이 발전기 여자기 용량에 적합한지 확인한 다음 도면 1과 같이 결선 한다.

7.2. 만약 외부 전압 조정 저항을 사용하면 6,7번 단자에 연결한다. 그렇지 않으면 6번과 7번 단자는 단락 시킨다. 7.3. 발전기 여자기 계자를 F+, F- 단자에 연결한다. 극성을 준수한다.

- 7.4. 3,4번 단자에 220 Vac를 공급한다.→ 발전기의 선간 전압을 감지 할 수 있도록 7번과 8번 단자에 연결하고 중 선선은 사용하지 않는 것이 좋다.
- 7.5. 고전압(380 Vac)을 사용 할 경우에는 H단자를 사용하고, 3번 단자는 필히 N상을 사용한다.

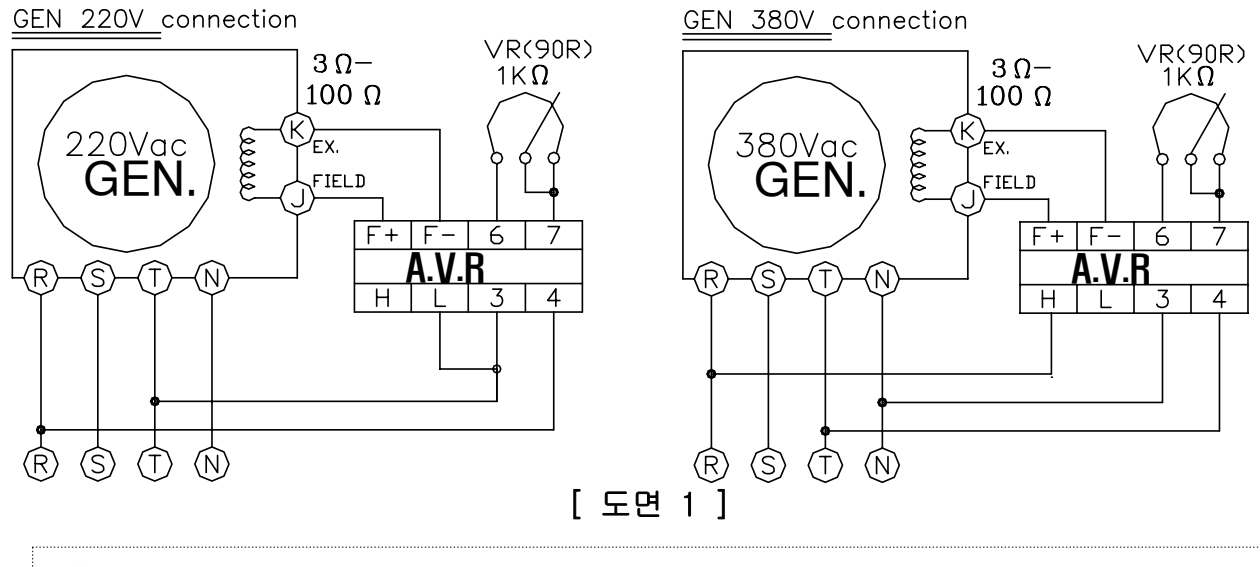

경 고 전압(380 Vac) 연결 시 4번 단자에 중성선(N상)을 연결하면 과전압이 발생하고 제품이 손상될 수 있으니 필히 3번 단자에 중성선(N상)을 연결하여 주십시오.

#### 8. 시험

주의

- 8.1. 엔진발전기를 시동하여 정격 속도로 운전한다.
- 8.2. 전압이 확립되는 것을 확인한다.
- 8.3. 발전기에 잔류전압이 없어 전압이 생성되지 않으면 AVR의 F+와 F-에 연결된 선을 풀어서 AVR과 분리하고 DC12V 배터리의 +극을 발전기 계자의 F+극에, 배터리 -극을 발전기 계자의 F-극에 연결하여 발전기 전압이 발생 하는 것을 확인한다.
- 8.4. 발전기 잔류 전압이 최소 5 Vac 이하이면 [도면 2]와 같이 초기 여자 회로를 구성하여 사용한다.
- 8.5. 전압을 조정하여 정격 전압에 맞춘다. (VOLT 가변저항)
- 8.6. 전압이 안정되지 않으면 STAB. 저항을 조정하여 안정 조정을 한다. (STAB1 가변저항)
- 8.7. 발전기 주파수에 맞게 주파수 선택S/W를 선택한다. 이 선택은 발전기의 주파수가 떨어졌을 때 발전기의 출력 전압을 낮추어서 발전기와 AVR 손상을 방지한다. (저 주파수 보호 기능)

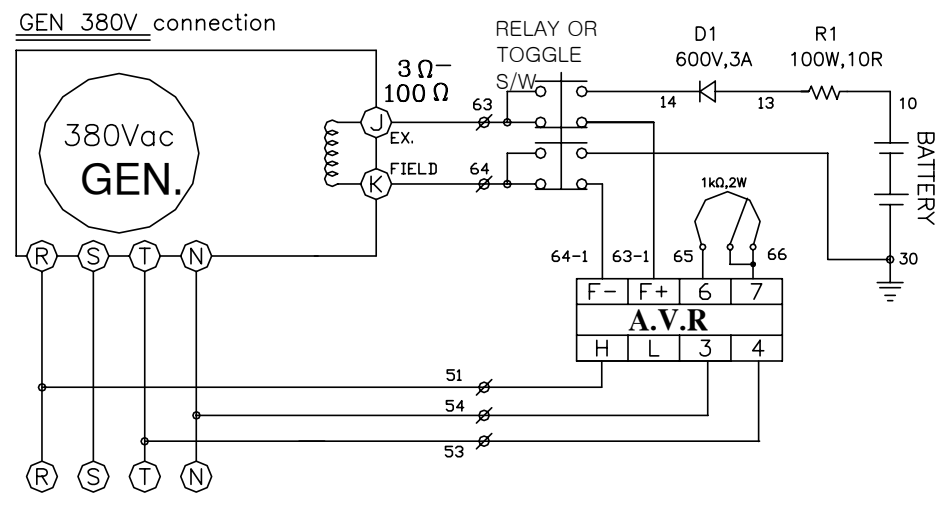

#### [도면 2 ]

초기 여자는 되도록 짧게 하십시오. 그리고 R1 저항과 D1 다이오드 없이 24V 배터리를 직 접 계자에 연결하면 과전압이 발생할 수도 있습니다.

#### 9. 주파수 SYSTEM에 따른 주파수-출력 전압 특성 곡선

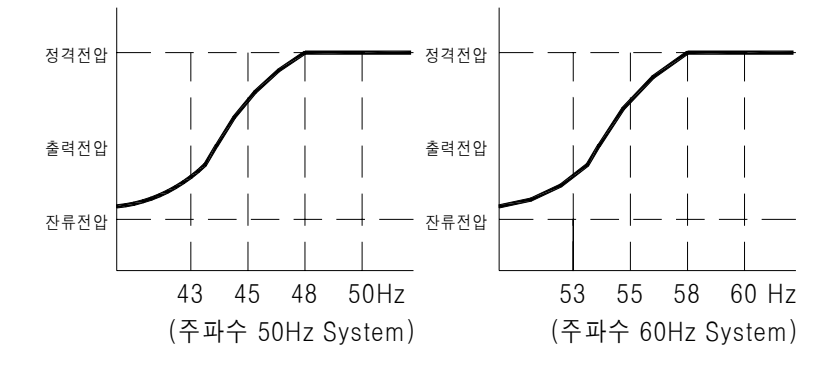

```
[ 주파수-출력전압 특성 곡선]
```

#### 10. 고장 원인 및 조치 사항.

| 현상                                    | 원인                                                   | 조치 사항                                               |
|---------------------------------------|------------------------------------------------------|-----------------------------------------------------|
|                                       | 발전기에 잔류 전압이 없음                                       | [도면 2]를 참고하여 초기 여자 회로를<br>구성한다.                     |
| 발전기 출력 전압이 30Vac<br>이하이다. (선간 전압)     | AVR 퓨즈가 끊어짐                                          | 퓨즈를 같은 용량의 새것으로 교체한다.                               |
|                                       | 배선이 연결 안 되어 있거나<br>잘못연결 되어 있음                        | 회로도를 참고하여 올바른 배선을 한다.                               |
| 박저기 춬력 저안이 50Vac                      | 6번과 7번 단자에 아무것도<br>연결하지 않고 개방되어 있음                   | 외부가변저항을 연결하지 않으면 반드시 6번<br>단자와 7번 단자를 쇼트바로 연결해야 한다. |
| 이상이고 원하는 전압으로<br>조정이 되지 않음 (선간<br>전압) | 발전기 회전 속도가 충분치<br>못하여 주파수가 기준치 보다<br>낮음 (UFL LED 점등) | 발전기 회전 속도를 조정하여 정격 주파수가<br>나오도록 한다.                 |
|                                       | 배선이 잘못연결 되어 있음                                       | 회로도를 참고하여 올바른 배선을 한다.                               |
| 발전기 출력 전압이 400V<br>이상이고 원하는 전압으로      | H 단자에 입력 시(380V 입력)<br>중성 선을 4번 단자에 연결함              | H 단자에 연결이 중성 선을 3번 단자에 연결<br>한다.                    |
| 조정이 되지 않음 (선간<br>전압)                  | 배선이 잘못연결 되어 있음                                       | 회로도를 참고하여 올바른 배선을 한다.                               |
| 헌팅이 생긴다.                              | 발전기가 20kW 이하 임                                       | Stab2. 딥스위치를 ON 하고 Stab2.<br>가변저항을 사용하여 응답속도를 조정한다. |

### 발전기 운전 장치 사용 설명서 GCU<sup>®</sup>(GENERATOR CONTROL UNIT)

#### MODEL : DG3

#### 11. 개요

GCU-DG3는 디지털 계측기능과 디지털 보호계전기 기능을 포함한 디젤엔진발전기 컨트롤러입니다. 특히 국내 환 경에 최적화 되어 간편하고 쉽게 사용하실 수 있습니다.

#### 12. 제품 특징

12.1. 적산 전력계[ KWh ]내장.
12.2. 디지털 보호계전기 기능 (OVR, OCR, UVR, OFR, UFR).
12.3. RPM, OPG, WTG, DCV, ETM 게이지와 국내 실정에 맞게 OTG도 내장.
12.4. 자동 운전 신호로 상용 전원이나 무전원 접점 사용이 가능.
12.5. RS485 MODBUS\_RTU 방식 통신으로 원격제어 및 감시가 가능.
12.6. 엔진 회전 속도와 오일 압력 스위치를 검출하여 시동모터를 2중으로 보호.
12.7. 상태 출력 기능 내장
12.8. 18개의 Fault Histroy 기능 내장
12.9. 과속도, 과 전류 테스트 스위치 내장
12.10. 소형엔진을 위한 엔진 예열플러그 예열기능.
12.11. 경보음 내장.
12.12. Stop Solenoid 소손 방지 설계.
12.13. 관리자 비밀번호를 설정 가능. <<수금 후 사용 가능 기능>>
12.14. 시동, 정지(15A), ACB 투입, 차단(15A) 용 릴레이 접점용량을 고용량 사용.
12.15. 정상 운전 중 MPU 신호가 감지되지 않으면 발전기 정지 기능 내장

#### 13. 사양 및 기능

13.1. 제어 전원 : 8 ~ 35Vdc, 소모전력 : 대기 시 5W 이하 , 최대 360W 13.2. 속도 감지 : MPU 검출 0 ~ 7,000 Hz , 3 ~ 20 Vac 13.3. 상용전원 검출 : Max. 500Vac, 3상 4선 및 단상 13.4. 자동 운전 신호 : 무전원 접점, 상용 전원 중 택일 13.5. 고장검출 : 10 개 , 경보 : 4 개 13.6. 발전전원 계측 사항(15개) 및 범위, 정밀도 : 3상 4선식

| 순서 | 계측 항목         | 계측 범위          | 정밀도  |
|----|---------------|----------------|------|
| 1  | L-L (선간 전압)   | 30 ~ 500Vac    | ± 1% |
| 2  | L-N (상간 전압)   | 10 ~ 300Vac    | ± 1% |
| 3  | A (선 전류)      | 0 ~ 6.5A       | ± 1% |
| 4  | Hz (주파수)      | 45 ~ 65Hz      | ± 1% |
| 5  | PF (역률)       | -0.3 ~ +0.3    | ± 1% |
| 6  | kW (유효전력)     | 0 ~ 99999kW    | ± 1% |
| 7  | kVAR (무효전력)   | 0 ~ 99999kVAR  | ± 1% |
| 8  | kVA (피상전력)    | 0 ~ 99999kVA   | ± 1% |
| 9  | kWh (유효전력량)   | 0 ~ 99999kWh   | ± 1% |
| 10 | kVARh (무효전력량) | 0 ~ 99999kVARh | ± 1% |

14.5. 최대 작동 고도: 3,000m

14.6. 최대 보관 고도: 4,500m

14.7. 먼지와 염분의 영향이 없는 실내에 설치

#### 14. 사용 조건

- 14.1. 작동 온도: -10° ~ 40°C
- 14.2. 보관 온도: -24° ~ 45°C
- 14.3. 상대 습도: 0% ~ 90% 미응결
- 14.4. 진동 : 진폭-0.35mm,주파수-0~30Hz

#### 15. 조작 스위치 기능

|                 | GCU <sup>®</sup> – DG3<br>EASY CONTROL SYSTEM                               |         |                                                   |
|-----------------|-----------------------------------------------------------------------------|---------|---------------------------------------------------|
|                 | 음 램 설정변경<br>대 램<br>도<br>Generator control unit                              | •       | 상전<br>교정 정상<br>문전 교정 함께<br>G<br>자단기<br>자 단<br>자 단 |
|                 | (1) 운전 조작 스위치                                                               |         | (2) 설정 변경 조작 스위치                                  |
|                 | 운전 선택                                                                       |         |                                                   |
| 운전 선택           | 운전 모드 좌로 이동 변경 스위치<br><off> - <mnu> - <ato> - <r-m></r-m></ato></mnu></off> |         | 설정 값 증가 변경<br>운전 상태에서 화면 변경                       |
| 운전 선택           | 운전 모드 우로 이동 변경 스위치<br><off> - <mnu> - <ato> - <r-m></r-m></ato></mnu></off> |         | 설정 값 감소 변경<br>운전 상태에서 화면 변경                       |
| X %             | MNU(수동 모드)시 발전기 시동 스위치                                                      | 실정변경    | <off> 모드에서만 선택 가능<br/>설정 페이지로 이동</off>            |
| R<br>R<br>R     | MNU(수동 모드)시 발전기 정지 스위치                                                      | 선 택<br> | 설정 값 변경 후 저장                                      |
|                 | 고장 검출 시 부저 정지 스위치<br>OFF 모드 시 LAMP TEST 기능                                  |         |                                                   |
| 고 장<br>리 셋<br>소 | 고장 복귀 버튼                                                                    |         |                                                   |

|                   | (3) ACB 조작 스위치                      | (4) 램프              |                        |                                |  |
|-------------------|-------------------------------------|---------------------|------------------------|--------------------------------|--|
|                   | 상<br>이 교<br>교                       | 전<br>〇<br>정상        | 발전<br>〇〇〇〇<br>운전 고장 원격 |                                |  |
| )<br>차 단 기<br>차 단 | MNU(수동 모드)에서 ACB 차단<br>ACB 차단 표시 램프 | 상 전<br>○ ○<br>고장 정상 | 고 장 : 상<br>정 상 : 상     | 용전원 이상 시 점등<br>용전원 정상 시 점등     |  |
| 자단기               | MNU(수동 모드)에서 ACB 투입<br>ACB 투입 표시 램프 | ○ ○<br>운전 고장        | 운 전 : 발<br>고 장 : 각     | 전기 기동 시 점등<br>종 고장 검출 시 점등     |  |
|                   | 발전전압이 저전압 시 투입 안 됨                  | ()<br>원 격           | 원 격 : 원<br>(선택 시 C     | 격운전 모드 선택 시 점등<br>GCU 제어되지 않음) |  |

#### 16. LCD 화면 표시

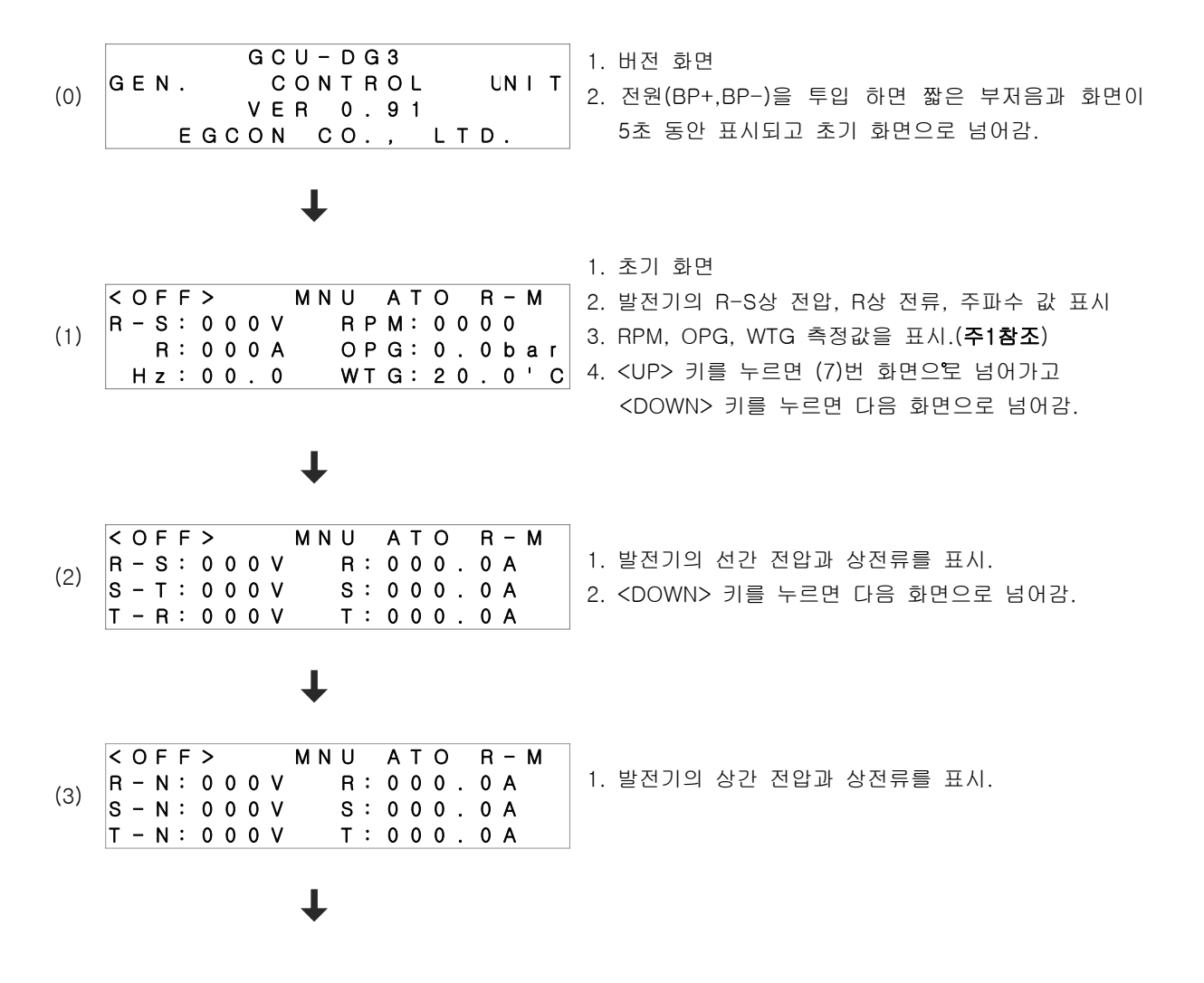

#### GCU -DG3 사용설명서

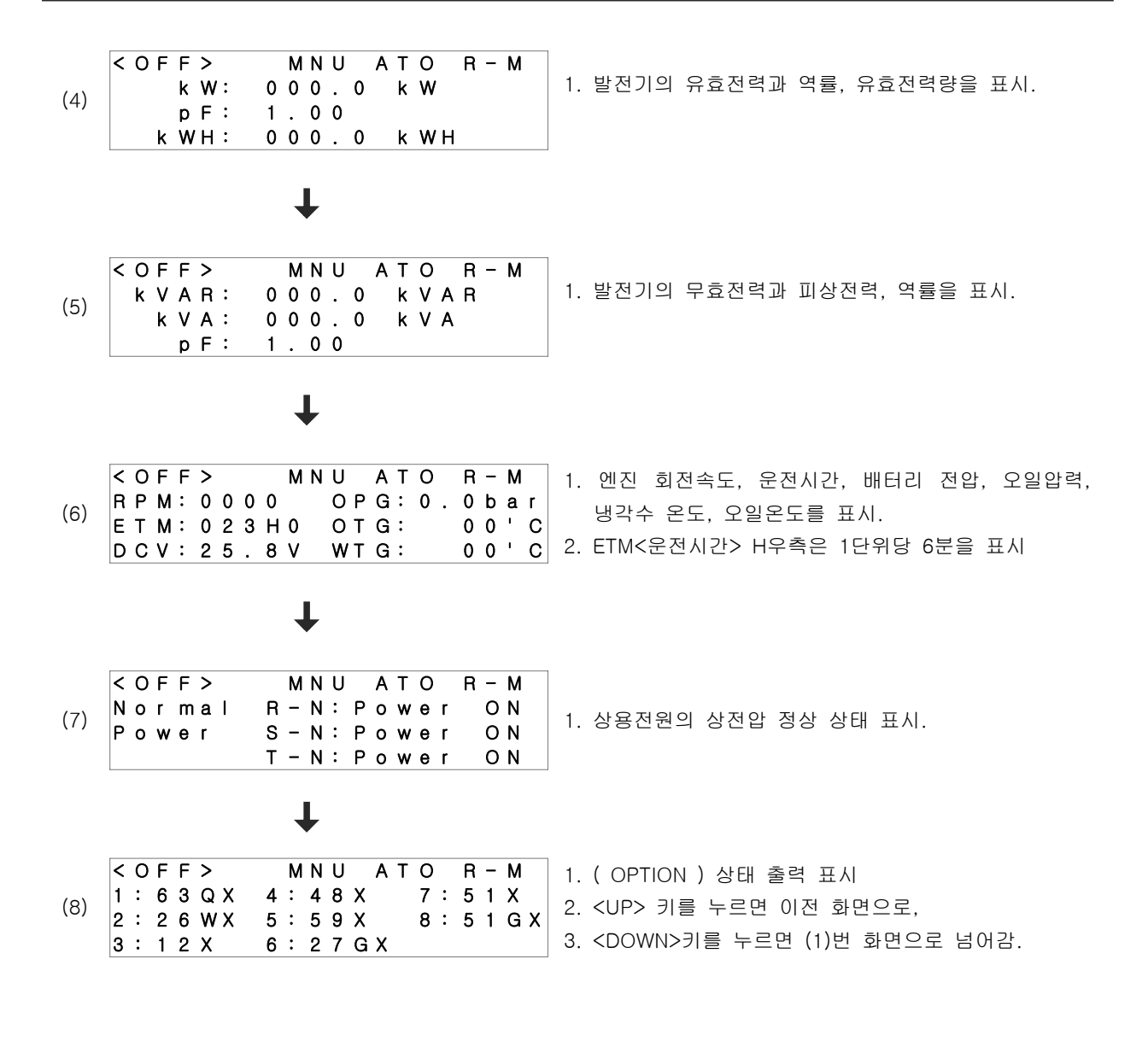

※ 주 1) 환경설정 값에 따라서 OPG와 WTG의 표시 항목이 다르게 됩니다.

| < C<br>R - | F<br>S  | F :        | ><br>) 0     | 0 | M N<br>V | U<br>R P   | А 1<br>М: | - O<br>0 | F<br>0 (  | ו – ר<br>ס   | М        | OPS MODE와 WTS MODE를 VAL로  |
|------------|---------|------------|--------------|---|----------|------------|-----------|----------|-----------|--------------|----------|---------------------------|
| F          | R<br>Iz | : (<br>: ( | ) ()<br>) () | 0 | A<br>0   | O P<br>W T | G:<br>G:  | 0<br>2   | . (<br>0. | b a<br>0 '   | ar<br>'C | 설정하였을 때 (센서 입력)           |
|            |         |            |              |   |          |            |           |          |           |              |          |                           |
| < C        | ) F     | F 2        | ><br>\       | ^ | MN       | U          | AI        | . 0      | F<br>A    | ן – ר<br>ג ה | М        | OPS MODE와 WIS MODE를 CONT로 |
| <b>n</b> - | R       | : (        | 0 0          | 0 | v<br>A   | ΟP         | G:        | 0        | 10        | 1            |          | 선저하여은 때 (人위치 이려)          |
| Ŀь         | 1 7     | : (        | 0            | • | 0        | wт         | G :       |          | O F       |              |          |                           |

#### 17. 구 조

17.1. 크 기 : W240 \* H172 \* D62 (mm). 17.2. 판넬커팅 : W211 \* H158. 17.3. 취부 홀 : W226 \* H58 17.4. 무 게 : 약 1kg 17.5. 외형도

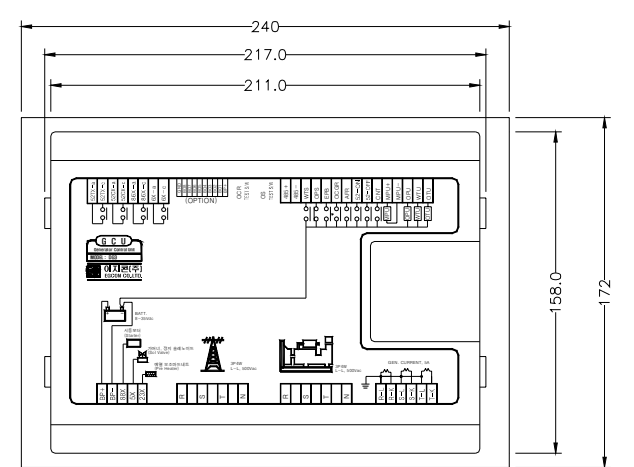

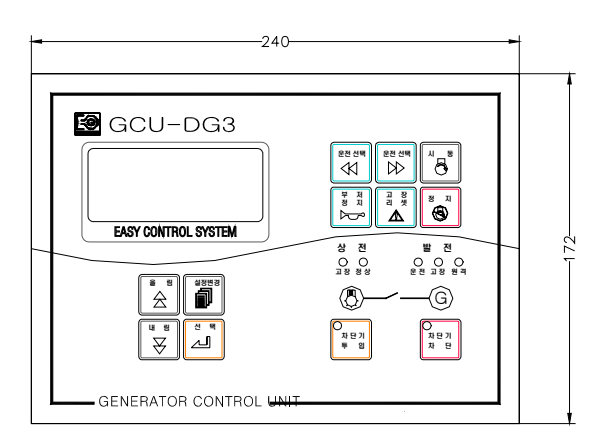

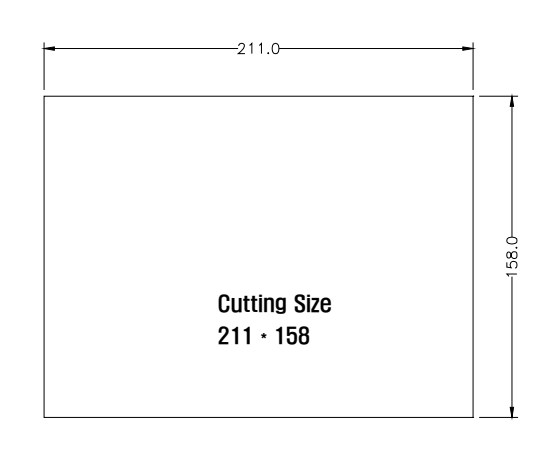

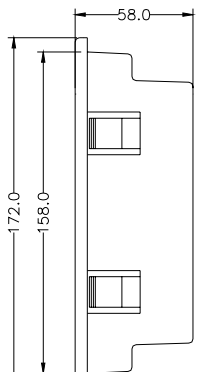

Unit : mm

#### 18. 사용 전 준비사항

18.1. GCU-DG3 의 입출력 단자에 다음 [회로도 1] [회로도 2] 를 참조하여 회로를 연결합니다. FUSE, 20A

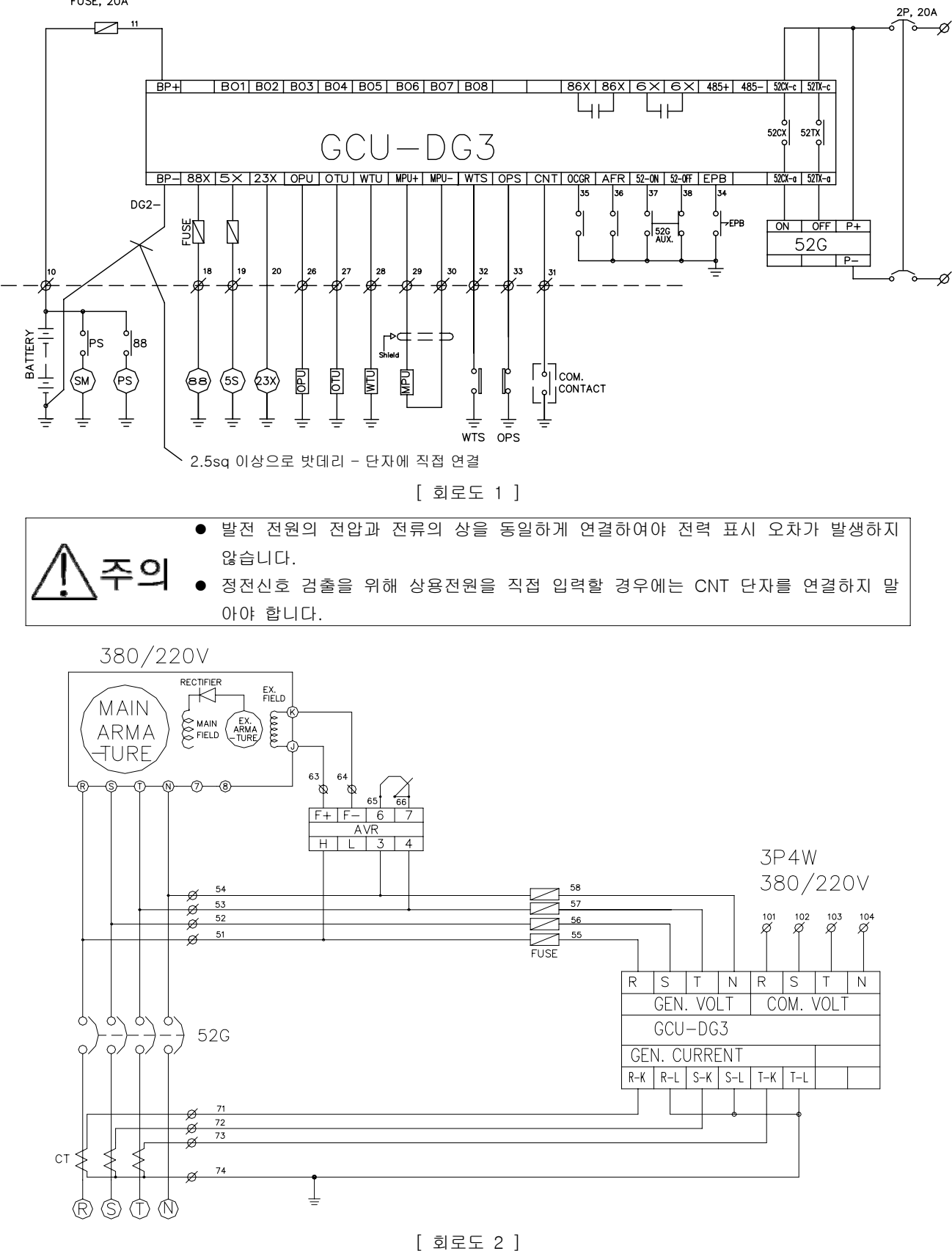

GCU -DG3 사용설명서

18.2. GCU-DG3 의 환경 설정을 발전기에 맞게 설정합니다.

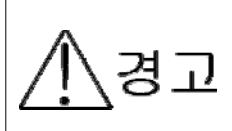

 환경 설정 사항을 발전기와 다르게 입력하면 동작에 문제가 되고 특히 [5. PICK-UP SETTING] 의 설정이 잘못되면 과속도 검출을 하지 못하여 인명사고가 발생할 수도 있습니다. 반드시 발전기 엔진 제조사에 문의하여 링기어 잇 수를 정확 하게 입력하셔야 합니다.

\*GCU 입출력 단자의 연결이 도면과 다르면 경보음이 울리고 잘못된 부분이 LCD에 고장 표시 됨.

| [2. GEN-SET SETTING]> [ 1. ENGINE TYPE ] : 엔진정지 방식 - ETS/ETR<br>[ 2. OPS MODE ] : VAL, CONT, NONUSE<br>[ 3. WTS MODE ] : VAL, CONT, NONUSE<br>[ 4. CT RATIO ] : CT 비 설정<br>[ 8. COM POWER ] : 정전신호를 검출 방법<br>- USED : 상용전원 직접 입력, |
|----------------------------------------------------------------------------------------------------|
| [ 2. OPS MODE ] : VAL, CONT, NONUSE<br>[ 3. WTS MODE ] : VAL, CONT, NONUSE<br>[ 4. CT RATIO ] : CT 비 설정<br>[ 8. COM POWER ] : 정전신호를 검출 방법<br>- USED : 상용전원 직접 입력,                                                                 |
| [ 3. WTS MODE ] : VAL, CONT, NONUSE<br>[ 4. CT RATIO ] : CT 비 설정<br>[ 8. COM POWER ] : 정전신호를 검출 방법<br>- USED : 상용전원 직접 입력,                                                                                                    |
| [ 4. CT RATIO ] : CT 비 설정<br>[ 8. COM POWER ] : 정전신호를 검출 방법<br>- USED : 상용전원 직접 입력,                                                                                                    |
| [ 8. COM POWER ] : 정전신호를 검출 방법<br>- USED : 상용전원 직접 입력,                                                                                                    |
| - USED : 상용전원 직접 입력,                                                                                                    |
|                                                                                                    |
| - NONUSE : 외부 신호(CNT단자) 입력                                                                                                    |
| [4. SPEED SENSOR SET]> [1.SENSOR ] : 발전기 속도 감지 설정                                                                                                    |
| - VOLT : 발전기 전압에서 발전기 속도 감지                                                                                                    |
| - MPU : Magnet Pick Up 센서에서 발전기 속도 감지                                                                                                    |
| [5. PICK-UP SETTING]> [ 1. GEAR NUMBER ] : 엔진 링기어 잇 수 설정                                                                                                    |

#### 19. 연결 단자 및 용량

| 단자명                | 설명                   | 정격                          |
|--------------------|----------------------|-----------------------------|
| BP+, BP-           | 제어 전원 입력             | DC 8~35V , 15A              |
| 88x                | 시동 출력                | BP+ 전압 출력, 최대 15A           |
| 5x                 | 정지 출력                | BP+ 전압 출력, 최대 15A           |
| 23x                | 예열 출력                | BP+ 전압 출력, 최대 15A           |
| COM. Power R S T N | 상용전원 입력              | 3P4W, 380/220Vac            |
| GEN. Power R S T N | 발전전원 입력              | 3P4W, 380/220Vac            |
| R-L, R-K           | 발전 CT R 상 L, K 단자 입력 | 5Aac                        |
| S-L, S-K           | 발전 CT S 상 L, K 단자 입력 | 5Aac                        |
| T-L, T-K           | 발전 CT T 상 L, K 단자 입력 | 5Aac                        |
| 52TX-c, 52TX-a     | ACB 차단 접점            | 무전원 접점 , AC250V, 15A (2sec) |
| 52CX-c, 52CX-a     | ACB 투입 접점            | 무전원 접점 , AC250V, 15A (2sec) |
| 86X-c, 86X-a       | 고장 표시 접점             | 무전원 접점 , AC250V, 10A        |
| 6Х-с, 6Х-а         | 엔진 운전 표시 접점          | 무전원 접점 , AC250V, 10A        |
| WTS                | 과온도 스위치 입력           | NORMAL OPEN , DC- 연결        |
| OPS                | 오일압력 스위치 입력          | NORMAL CLOSE, DC- 연결        |
| EPB                | 긴급 정지 스위치 입력         | NORMAL OPEN , DC- 연결        |
| OCGR               | 지락 과전류 계전기 입력        | NORMAL OPEN , DC- 연결        |
| AFR                | 예비 고장 입력             | NORMAL OPEN , DC- 연결        |
| 52-ON, 52-OFF      | ACB 투입 차단 신호 입력      | DC- 연결                      |
| CNT                | 자동 시동 접점             | AUTO Mode에서 DC- 연결 시 기동     |
| MPU+, MPU-         | 마그네트 픽업(MPU) 입력      | 실드케이블은 반드시 접지요              |
| OPU                | 오일압력 센서 입력           | VDO 오일 압력 센서 사용             |
| WTU                | 냉각수 온도 센서 입력         | VDO와 동남기업, 규격 참조 요          |
| OTU                | 오일 온도 센서 입력          | VDO와 동남기업, 규격 참조 요          |
| 486+, 485-         | 통신 연결 단자.            | 실드케이블은 반드시 접지요              |

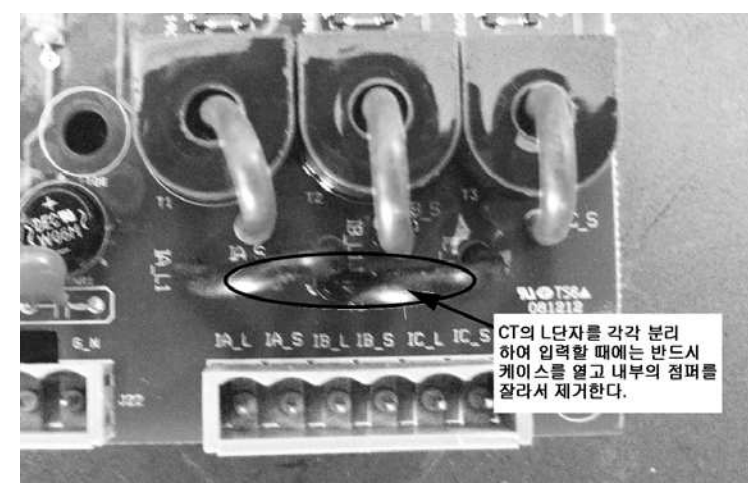

- CT L 단자 ( R-L, S-L, T-L) 단자는 연결되어 있음. 별도로 사용시 케이스를 열어서 점버를 자르고 사용하십시오

#### 20. 기호 및 부호 설명

- GCU : GENERATOR CONTROL UNIT
- ETS : 정지할 때 전원을 솔레노이드에 공급방식
- ETR : 운전할 때 전원을 솔레노이드에 공급방식
- 86X : 고장 표시 릴레이
- 6X : 운전 표시 릴레이
- 23X : 예열 릴레이
- 52G : ACB
- SM : 시동모터
- PS : 피니언 솔레노이드
- 88 : 시동보조 마그네트
- IDLE SPEED : 엔진 시동 모터에 의지하지 않고 엔진 스스로 회전 할 수 있는 최저속도.

#### 21. 수동 운전

21.1. 운전모드 설정 버턴을 사용, 운전모드를 <MNU>(수동모드)로 설정.

- 21.2. 시동 버턴을 눌러 엔진 시동.
  - (1) 만약 시동 모터만 동작하고 엔진이 시동 되지 않으면 엔진 정지 방식을 확인.
  - (2) 엔진이 시동 되면 현재의 RPM을 지시하고 OPG 항목에 오일압력측정값이 표시됨. (OPS를 사용한다면 OPG : OFF 로 표시됨.)
  - (3) 실제 엔진 속도와 RPM 이 다르면 엔진 정지 후 환경설정에서<5. PICK-UP SETTING> 항목의 값을 정확하게 입력하셔야 합니다. (링기어 잇 수는 엔진 제조사에 따라 다름)
  - (4) 시동모터 회로는 IDLE SPEED 이상에서 차단됨.
  - (5) 엔진 시동 시 IDLE SPEED 신호 입력이 없어도 오일압력 스위치가 동작하면 OST 시간 후 시동출력이 차단 됨.
  - (6) 엔진이 정상 운전되고 IDLE SPEED 신호가 입력되면 RUN 램프 점등되고 6X가 동작됨.
  - (7) IDLE SPEED에서 OFT대기 시간 이상 오일압력 스위치가 열리지 않으면 저유압을 검출하고 엔진이 정지됨.
  - (8) 엔진 회전속도 신호와 오일 압력 스위치가 열리지 않으면 시동 출력은 7초 동안만 출력되고 시동 출력은 차 단됨.
  - (9) IDLE SPEED 신호가 없고 오일 압력 스위치가 동작하면 시동모터의 출력은 차단되고 엔진은 정상 운전됨.
- 21.3. 엔진정지
  - (1) 정지 버튼을 누르거나 운전 모드 버튼을 눌러 MODE를 OFF로 하면 엔진이 정지됨.
  - (2) 엔진이 정상 운전될 때 EPB를 누르거나 엔진 보호회로(과속도, 과온도, 저유압) 나 발전기 보호회로(OVR) 가 동작하면 엔진이 정지됨.
  - ETR 방식에서는 정지하면 즉시 운전출력이 차단됨
  - ETS 방식에서는 정지 출력을 내보내고 엔진이 정지하여 엔진 회전 신호가 입력되지 않거나 오일 압력 스위

- MPU : MAGNETIC PICKUP
  RPM : 회전 속도계
  5S : 정지 솔레노이드
  88X : 시동 출력 릴레이
  EPB : 비상 정지 버튼
  OPU : 오일 압력 센서
  OTU : 오일 온도 센서
- WTU : 냉각 수온 센서
- OPS : 오일 압력 스위치
   WTS : 냉각 수온 스위치

치가 닫히면 환경설정에서 설정한 <1. TIME SETTING>의 <STOP> 설정 값만큼 시간이 지난 후에 정지 출 력이 차단되고 오일압력 스위치가 계속 열려 있으면 정지 출력이 일정 시간(≒20 sec.) 동안만 출력되고 차단됨.

#### 22. 자동 운전

22.1. 운전모드를 <ATO>로 선택.

- 22.2. 상용전원이 정전되면(CNT 단자 CLOSE) SDT 시간 후 에 엔진은 시동됨.
- 22.3. 상용전원이 정전되고(CNT 단자 CLOSE) SDT 시간 전에 상용전원이 복전 되면(CNT 단자 OPEN) 엔진은 시 동 되지 않고 SDT 시간은 초기화됨.
- 22.4. 상용전원이 정전되면(CNT 단자 CLOSE) 23X(엔진 예열 출력)에서 배터리 "+" 출력이 나오고 IDLE SPEED 이상에서 차단됨.
- 22.5. 시동 출력이 나가고 IDLE SPEED에 도달하지 못하면 GCU는 7 sec. 동안 시동, 7 sec. 동안 정지하는 과정을 3회까지 반복하여도 시동되지 않으면 엔진 고장으로 인식하고 엔진 시동을 정지함.
- 22.6. 시동출력이 나가고 오일압력 스위치가 열리면 OST 시간 후에 시동 출력은 차단됨.
- 22.7. 엔진이 정상 운전되면 RUN LAMP가 점등됨.
- 22.8. 발전전원이 정상 검출이 되면 대기 시간 후에 ACB를 투입.
- 22.9. 엔진이 정상 운전 중 상용전원이 복전이 되면(CNT 단자 OPEN) ACB를 차단 시간 하고 CDT 시간 동안 재 정 전에 대비하면서 엔진을 냉각시킨 다음 엔진을 정지함.
- 22.10. CDT 동작 중에 상용전원이 정전되면(CNT 단자 CLOSE) CDT를 초기화하고 즉시 ACB를 투입.

#### 23. 원격 운전

- 23.1. 485 통신선을 연결한다.
- 23.2. 운전모드를 <R-M>으로 선택.
- 23.3. GCU 에서는 조작되지 않고 컴퓨터에서 수동 자동 등 모든 운전이 가능하다.

#### 24. 엔진 발전기 보호 장치 동작 시험 ( 수동, 자동 운전 동일 )

24.1. 고장 및 경보일 때의 동작 (▶ 보호 장치가 동작 시 부저 정지를 먼저 한 후에 RESET은 가능)

| 검출 항목                      | 엔진 정지                      | 86X, BUZZER |
|----------------------------|----------------------------|-------------|
| 과속도, 저유압, 과온도, 시동실패        |                            | 0           |
| 과전압, 전압불평형, 저/고주파수         | BASE · GEN STOP<br>(서태 가느) | 0           |
| EPB                        |                            | 0           |
| 저전압, 과전류, 전류 불평형,OCGR, AFR | GEN RUN (선택 가능)            | 0           |
| 과온도 경보, 저유압 경보, 배터리 저/과전압  |                            | 0           |

24.2. EPB ( EMERGENCY PUSH BUTTOM ) 비상 정지 시험

- (1) 엔진을 시동되고 GCU 의 RUN 램프가 점등되고 정상 RPM을 지시하는지 확인.
- (2) EPB를 누름.
- (3) GEN FLT 램프가 점등되고 부저음이 울리고 엔진은 정지.
- (4) 부저 정지를 누르고 EPB를 풀고 RESET를 누름.

| * | * | * | Е | Rſ       | R O      | R_       |          | M                     | E        | s s      | A   | ١G | E | * | * * | _ | EPB 🏻 | 리력  | 시호  | 화면  |     |    |     |      |    |     |     |
|---|---|---|---|----------|----------|----------|----------|-----------------------|----------|----------|-----|----|---|---|-----|---|-------|-----|-----|-----|-----|----|-----|------|----|-----|-----|
|   |   |   |   | 6        | ΞP       | в        | E        | RI                    | R        | O R      | (   |    |   |   |     | - | HORN  | RES | SET | 버튼을 |     | 누르 | 라는  | = 표, | 41 |     |     |
|   | Н | 0 | Е | N        |          | RS       | 3 E      | S                     | Г        | P        | F   | ۱E | S | S |     |   |       |     |     |     |     |    |     |      |    |     |     |
| * | * | * | Е | Rf       | R O      | R _      |          | M                     | E :      | s s      | A   | ١G | Ε | * | * * | ] |       |     |     |     |     |    |     |      |    |     |     |
|   | F | A | U | ا<br>د ا | E P<br>T | B<br>R S | E<br>S E | R I<br>S <sup>-</sup> | R (<br>T | O R<br>P | ' F | ٦E | S | S |     | - | FAULT | RE  | SET | 버튼을 | 010 | 누른 | 를 후 | 초기   | 화[ | 면으로 | 전환됨 |

24.3. 과속도 시험( OVER SPEED )

- ▶ 과속도 시험은 실제로 엔진회전수를 높이게 되면 위험하므로 과속도 검출 설정 값을 변경하여 시험함.
- ▶ 먼저 OVER SPEED SETTING값을 SETTING MANU [ 6. GEN-PROTECTIVE SET ] --> [ 7. OVER SPEED ]에서 초기 값은 2150RPM 인데 1800RPM 으로 설정하면 정상 운전 시 GCU는 과속도인 것으로 인식, 시험 후에 는 반드시 설정 값을 원래대로 수정.
- ▶ 과속도 테스트 스위치를 눌러서 테스트 가능 ( 1초이상 누르고 있어야 동작함 )
  - (1) 엔진을 시동.
  - (2) ECU 의 RUN 램프 점등 및 RPM을 확인.
  - (3) 과속도를 인식하고 설정 대기시간 후 GEN FLT 램프가 점등, 부저 울리고 엔진은 정지됨.
  - (4) LCD 화면은 OVER SPEED ERROR\_MESSAGE를 표시됨.
  - (5) 부저 정지를 누르고 RESET을 하면 정상 상태로 복귀됨.
- 24.4. 저유압 시험 ( OPS LOW OIL PRESSURE )
  - (1) 엔진 시동 후 오일 압력 스위치가 동작하면 시동모터의 출력은 차단되고, 정지 시는 오일 압력 스위치가 닫 히면 ETS TYPE 경우 정지 출력은 차단됨.
  - (2) 오일 압력 스위치로 설정 시
    - ▶ 엔진을 시동.
    - ▶ ECU 의 RUN 램프 점등 및 RPM을 확인.
    - ▶ OPS 단자를 접지.
    - ▶ 설정 시간 후 GEN FLT 램프가 점등, 부저 울리고, 엔진은 정지.
    - ▶ LCD 화면은 OPS ERROR\_MESSAGE를 표시.
    - ▶ 부저 정지를 누르고 RESET .
  - (3) 오일 압력 센서로 설정 시
    - ▶ 엔진을 시동.
    - ▶ GCU 의 RUN 램프 점등 및 RPM을 확인.
    - ▶ OPU 단자를 접지 또는 OPEN 함.
    - ▶ 설정 시간 후 GEN FLT 램프가 점등, 부저 울리고, 엔진은 정지.
    - ▶ LCD 화면은 OPS ERROR\_MESSAGE를 표시합니다.
    - ▶ 부저 정지를 누르고 RESET.

24.5. 과온도 시험 ( WTS - HIGH WATER TEMPERATURE )

- (1) 과온도 스위치로 설정 시
  - ▶ 엔진을 시동.
  - ▶ GCU 의 RUN 램프 점등 및 RPM을 확인.
  - ▶ WTS 단자를 접지.
  - ▶ 설정 시간 후 GEN FLT 램프가 점등, 부저 울리고, 엔진은 정지.
  - ▶ LCD 화면은 WTS ERROR\_MESSAGE를 표시.
  - ▶ 부저 정지를 누르고 RESET.
- (2) 온도 센서로 설정 시
  - ▶ 엔진을 시동.
  - ▶ ECU 의 RUN 램프 점등 및 RPM을 확인.
  - ▶ WTU 단자를 접지 또는 OPEN.
  - ▶ 설정 시간 후 GEN FLT 램프가 점등, 부저 울리고, 엔진은 정지.
  - ▶ LCD 화면은 WTS ERROR\_MESSAGE를 표시.
  - ▶ 부저 정지를 누르고 RESET.

24.6. 시동 실패 시험 ( OVER CRANKING [ 자동 모드에서만 동작 ] )

- ▶ 모드를 자동으로 변경하고 엔진이 시동 되지 않도록 함.
- ▶ 상용전원을 정전 시키거나 CNT 단자를 접지.
- ▶ SDT 시간 후 시동출력이 나감.
- ▶ 7초 시동 7초 정지를 3회 반복하고 OCL 램프가 점등, 부저 울림.
- ▶ LCD 화면은 OVER CRANK ERROR\_MESSAGE를 표시.
- ▶ 부저 정지를 누르고 RESET.
- ▶ 엔진이 시동 되지 않도록 한 것을 제거하고 정상으로 되돌려 놓음.

24.7. 기타 고장 시험은 상기 시험과 비슷함

#### 25. 환경 설정 값(SETTING)의 수정

25.1. 환경설정 모드의 전환

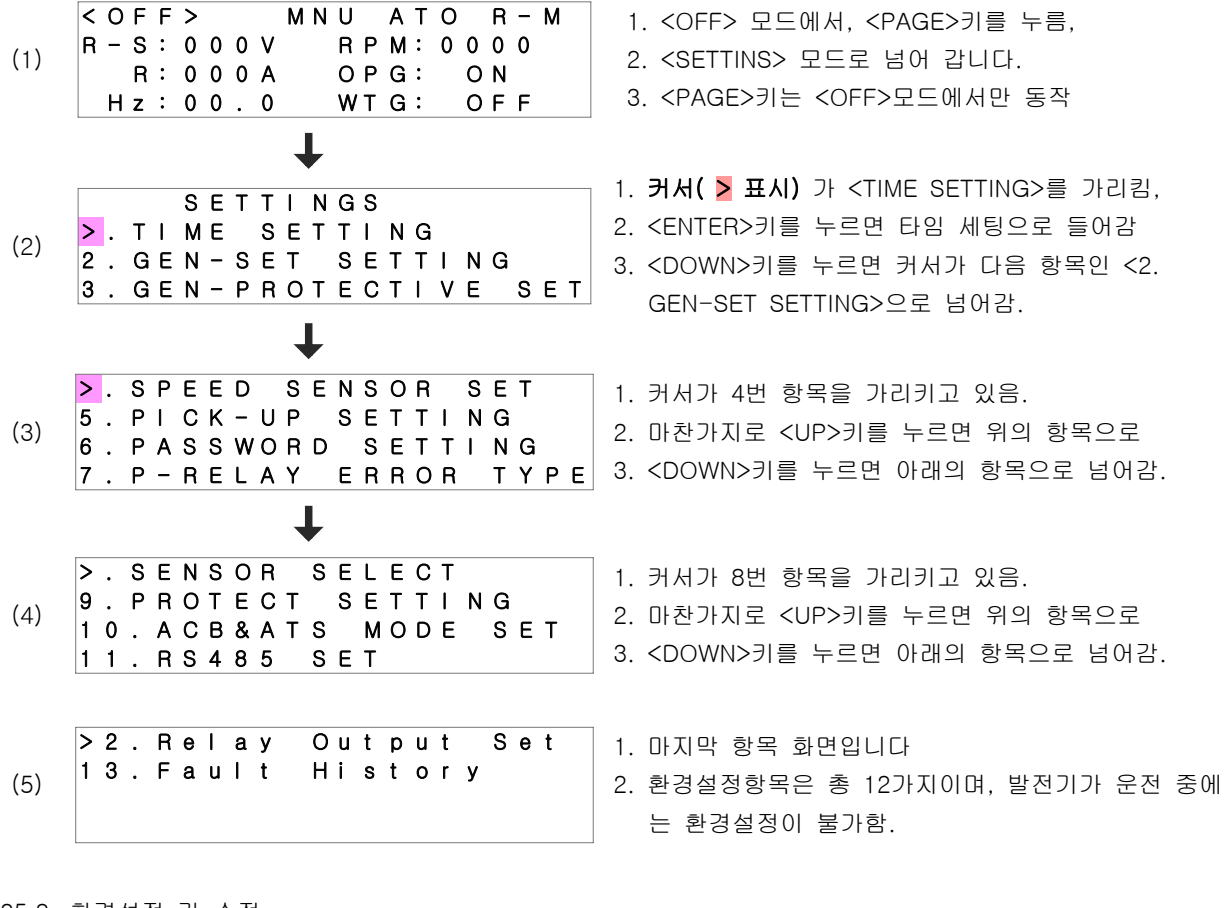

25.2. 환경설정 값 수정

다음은 <GEN-SET SETTING> 항목의 값을 수정하는 예제이며, 값을 수정하는 방법은 모든 항목이 동일합니다.

(1) 
(1) 
COFF> MNU ATO R-M
R - S: 0 0 0 V RPM: 0 0 0 0
R: 0 0 0 A OPG: NONUSE
Hz: 0 0.0 WTG: NONUSE
L
COFF> 모드에서 < PAGE >키를 누르면
SETTINS> 모드로 넘어 갑니다.

| (2)  | SETTINGS<br>> . TIME SETTING<br>2 . GEN-SET SETTING<br>3 . GEN-PROTECTIVE SET                 | <ol> <li>커서( &gt;표시)가 <time setting="">를 가리킴</time></li> <li><down>키를 누르면 커서가 &lt;2. GEN-SET<br/>SETTING&gt;을 넘어감.</down></li> </ol> |
|------|-----------------------------------------------------------------------------------------------|----------------------------------------------------------------------------------------------------|
| (3)  | SETTINGS<br>1. TIME SETTING<br>. GEN-SET SETTING<br>3. GEN-PROTECTIVE SET                     | 1. <enter>키를 누르면 <gen-set setting=""> 의<br/>세부 항목으로 넘어갑니다.<br/>2. <gen-set setting="">세부항목은 총 8 가지 임.</gen-set></gen-set></enter>    |
| (4)  | 2. GEN SET SETTING<br>2. ENGINE TYPE: ETR<br>2. OPS MODE: NONUSE<br>3. WTS MODE: NONUSE       | 1. <down>키를 누르면 커서(&gt;)가 다음 항목인 &lt;2.<br/>OPS MODE&gt;로 넘어갑니다.</down>                                                              |
| (5)  | 2. GEN SET SETTING<br>1. ENGINE TYPE: ETR<br>OPS MODE: NONUSE<br>3. WTS MODE: NONUSE          | 1. <enter> 키를 누르면 다음 화면처럼 커서가 설정<br/>값 앞에 위치하게 됩니다.</enter>                                                                          |
| (6)  | 2. GEN SET SETTING<br>1. ENGINE TYPE: ETR<br>2. OPS MODE: NONUSE<br>3. WTS MODE: NONUSE       | 1. 검정색 사각모양의 커서가 설정 값 앞에 위치함.<br>2. <up>또는 <down>키를 누르면 값이 바뀌게 됨.</down></up>                                                        |
| (7)  | 2. GEN SET SETTING<br>1. ENGINE TYPE: ETR<br>2. OPS MODE: CONT<br>3. WTS MODE: NONUSE         | 1. 값이 <cont>로 바뀐 화면입니다.<br/>2. <enter> 키를 누르면 값이 저장되고.<br/>3. 커서는 항목 맨 앞쪽에 ( &gt; ) 위치하게 됩니다.</enter></cont>                         |
| (8)  | 2. GEN SET SETTING<br>1. ENGINE TYPE: ETR<br>OPS MODE: CONT<br>3. WTS MODE: NONUSE            | 1. 여기서 <up>또는 <down>키를 누르면 커서가 다<br/>른 항목으로 이동할 수 있습니다.</down></up>                                                                  |
| (9)  | SETTINGS<br>1. TIME SETTING<br>. GEN-SET SETTING<br>3. GEN-PROTECTIVE SET<br>L                | 1. 상위 항목으로 가기 위해서 <page>키를 누름.<br/>2. 상위 항목으로 돌아온 화면입니다.<br/>3. 환경설정을 종료 하려면 <page> 키를 누릅니다.</page></page>                           |
| (10) | ▼ < OFF> MNU ATO R - M R - S: 0 0 0 V R P M: 0 0 0 0 R: 0 0 0 A OPG: ON Hz: 0 0.0 WTG: NONUSE | <ol> <li>환경 설정을 종료하고 계측화면으로 돌아온 화면입<br/>니다.</li> </ol>                                                                               |

25.3. <PowerON\_PW> 항목을 <USE>로 설정하였을 때 비밀번호 입력 예제

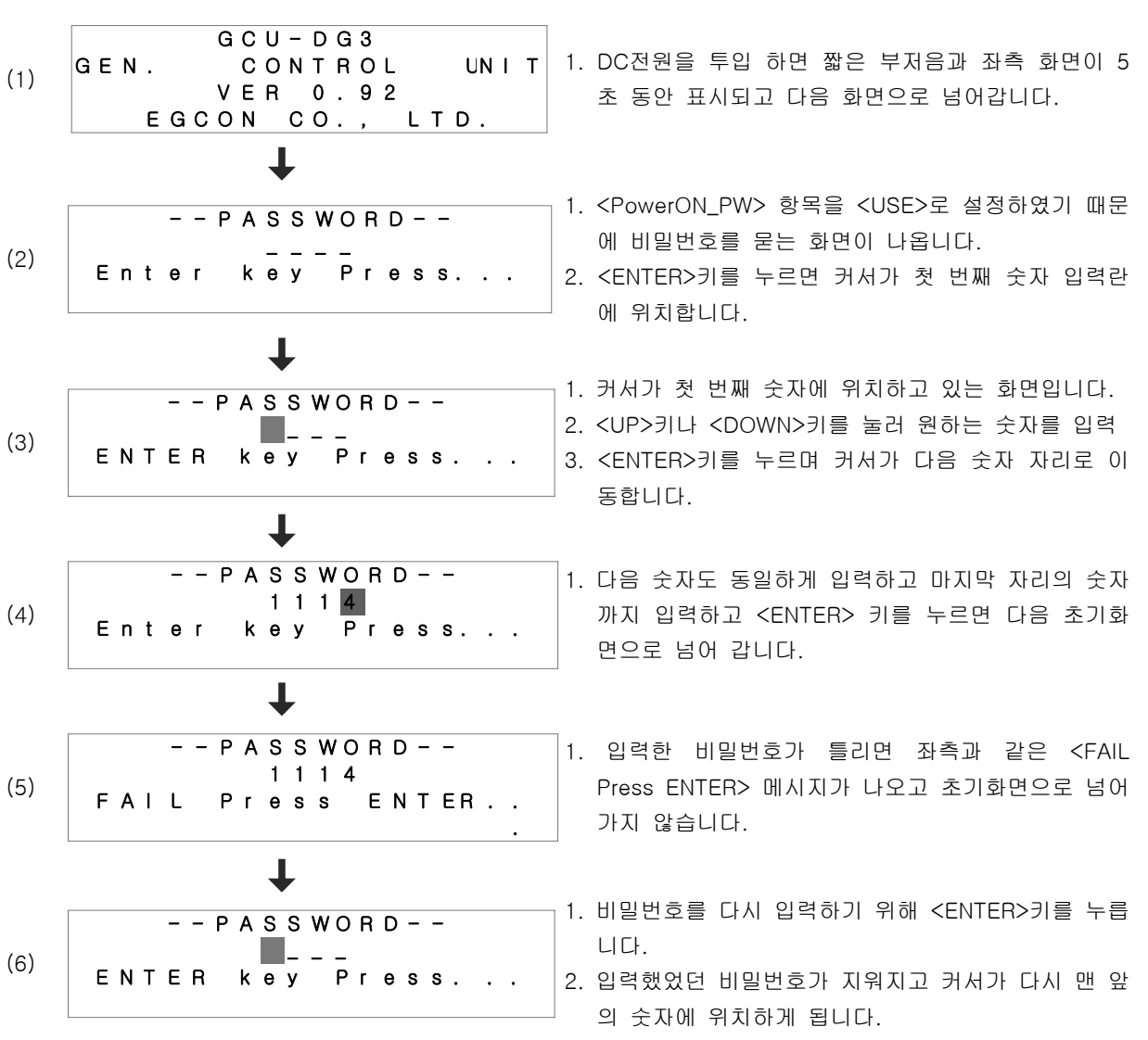

25.4. <Setting\_PW> 항목을 <USE>로 설정하였을 때 비밀번호 입력하는 방법도 위에서 설명한 방법과 동일함. 다 만 비밀번호가 틀렸을 때 <PAGE> 키를 누르면 초기화면으로 돌아갑니다.

#### 26. 환경설정 항목 설명

(1) TIME SETTING - 시간 설정

| 번호 | 메뉴          | 설명                            | 설정 범위   | 초기 값  |
|----|-------------|-------------------------------|---------|-------|
| 1  | SDT         | 시동 대기 시간                      | 0~60sec | 3 sec |
| 2  | CDT         | 정지 대기 시간                      | 0~60min | 5 sec |
| 3  | OST         | 오일 압력 스위치 동작 후 시동출력 차단 시간     | 0~60sec | 5 sec |
| 4  | OFT         | IDLE SPEED 이상에서 오일압력 검출 대기 시간 | 0~60sec | 5 sec |
| 5  | UDT         | IDLE SPEED 이상에서 저전압 검출 대기 시간  | 0~60sec | 5 sec |
| 6  | STOP        | ETS 방식 정지 출력 시간               | 0~60sec | 5 sec |
| 7  | MAX CRK_T   | 시동 출력 시간                      | 0~60sec | 7 sec |
| 8  | ACB OPEN_T  | 자동모드에서 ACB 차단 대기 시간           | 0~60sec | 5 sec |
| 9  | ACB CLOSE_T | 자동모드에서 ACB 투입 대기 시간           | 0~60sec | 5 sec |
| 10 | B_LED ON    | LCD 백라이트 점등 후 소등시간            | 0~60min | 2 min |
| 11 | BZ STOP_T   | 경보음 차단 시간                     | 0~60min | 2 min |

(2) GEN-SET SETTING - 발전기 설정

| 번호 | 메뉴          | 설명 및 설정 범위                        | 초기 값   |  |
|----|-------------|-----------------------------------|--------|--|
| 1  | ENGINE TYPE | ETR : 연료 솔레노이드에 전원이 공급되면 운전하는 방식  | стр    |  |
|    | (엔진 정지 방식)  | ETS : 연료 솔레노이드에 전원이 공급되면 정지되는 방식  | EIR    |  |
|    |             | SWITCH : 고장검출방식으로 스위치 사용          |        |  |
| 2  | (이아려 거초)    | SENSOR : 고장검출방식으로 센서 사용           | NONUSE |  |
|    | (포질입력 검물)   | NONUSE : 고장 검출 사용하지 않음            |        |  |
|    |             | SWITCH : 고장검출방식으로 스위치 사용          |        |  |
| 3  | (내가스오드 거초)  | SENSOR : 고장검출방식으로 센서 사용           |        |  |
|    |             | NONUSE : 고장 검출 사용하지 않음            | NONUSL |  |
| 4  | CT RATIO    | CT비 설정 (5/5A~5000/5A)             | 50/5A  |  |
| 5  | START RPM   | 시동 출력 차단 RPM 설정(400~800RPM)       | 600RPM |  |
| 6  | START OIL_P | 시동 출력 차단 오일 압력 설정(3~6bar)         | 3.0bar |  |
| 7  | COM UVR     | 상용전원 정전 감지 전압 설정(170~220V)        | 170V   |  |
| 8  | COM POWER   | USED : 정전 신호로 상용전원 전압 감지          | LISED  |  |
| 0  |             | NONUSE : 정전 신호로 CNT 단자의 입력 신호로 사용 | USED   |  |

(3) GEN-PROTECTIVE SET

| 번호 | 메뉴           | 설명                 | 설정 범위         | 초기 값      |
|----|--------------|--------------------|---------------|-----------|
| 1  | GEN UVR      | 저전압 검출 설정          | 70~ 220 Vac   | 180.0 Vac |
| 2  | OPE. UVR     | 저전압 검출 대기 시간       | 0 ~ 59 sec    | 5 sec     |
| 3  | GEN OVR      | 과전압 검출 설정          | 100~ 300 Vac  | 235.0 Vac |
| 4  | OPE. OVR     | 과전압 검출 대기 시간       | 0 ~ 59 sec    | 1 sec     |
| 5  | GEN OCR      | 과전류 검출 설정(CT 2차 측) | 2.0 ~ 8.0     | 5 A       |
| 6  | OPE. OCR     | 과전류 검출 대기 시간       | 0 ~ 59 sec    | 5 sec     |
| 7  | OVER SPEED   | 과속도 설정             | 1000~2500 RPM | 2150      |
| 8  | OPE SPEED    | 과속도 검출 대기 시간       | 0 ~ 59 sec    | 0 sec     |
| 9  | Wrn OIL_P    | 저유압 경보 설정          | 1.0 ~ 9.9 bar | 3.0 bar   |
| 10 | Err OIL_P    | 저유압 고장 검출 설정       | 1.0 ~ 9.9 bar | 1.5 bar   |
| 11 | OPE OIL_P    | 저유압 고장 검출 대기 시간    | 0 ~ 59 sec    | 1 sec     |
| 12 | Wrn WATER    | 과온도 경보 설정          | 40 ~ 110 ℃    | 90 °C     |
| 13 | Err WATER    | 과온도 고장 검출 설정       | 40 ~ 110 ℃    | 100 ℃     |
| 14 | OPE WATER    | 과온도 고장 검출 대기 시간    | 0 ~ 59 sec    | 5 sec     |
| 15 | HIGH BATT    | 배터리 과전압 설정         | 20 ~ 40 Vdc   | 30 Vdc    |
| 16 | LOW BATT     | 배터리 저전압 설정         | 08 ~ 25 Vdc   | 08 Vdc    |
| 17 | OPE BATT     | 배터리 과, 저전압 검출 대기시간 | 0 ~ 59 sec    | 5 sec     |
| 18 | CURR UNBAL   | 전류 불평형 검출 범위 설정    | 10 ~ 99 %     | 30 %      |
| 19 | OPE C_UNBAL  | 전류 불평형 검출 대기 시간    | 0 ~ 59 sec    | 5 sec     |
| 20 | VOLT UNBAL   | 전압 불평형 검출 대기 시간    | 10 ~ 99 %     | 30 %      |
| 21 | OPE V_UNBAL  | 전압 불평형 검출 대기 시간    | 0 ~ 59 sec    | 5 sec     |
| 22 | Gen Freq MAX | 과주파수 검출 설정         | 50 ~70 Hz     | 70 Hz     |
| 23 | Gen Freq MIN | 저주파수 검출 설정         | 45 ~ 60 Hz    | 45 Hz     |
| 24 | OPE Freq     | 과, 저주파수 검출 대기 시간   | 0 ~ 59 sec    | 5 sec     |

#### (4) SPEED SENSOR SET

| 번호 | 메뉴      | 설명                                                 | 초기 값                   |
|----|---------|----------------------------------------------------|------------------------|
| 1  | SENSOR  | VOLT : 발전기 전압에서 속도감지<br>MPU : Magnet PickUp에서 속도감지 | VOLT                   |
| 2  | DISPLAY | 회전속도 표시 단위                                         | (RPM) 현재 버전에서는 사용하지 않음 |

(5) PICK-UP SETTING

| 번호 | 메뉴          | 설명                                                 | 설정 범위     | 초기 값   |
|----|-------------|----------------------------------------------------|-----------|--------|
| 1  | GEAR NUMBER | 발전기 1회전 당 MAGNET PICK-UP<br>SENSOR 펄스 개수 (링기어 잇 수) | 0~ 255 EA | 121 EA |

(6) PASSWORD SETTING - 비밀번호 설정

| 번호 | 메뉴            | 설명 및 설정 범위                                                                                 | 초기 값    |
|----|---------------|--------------------------------------------------------------------------------------------|---------|
| 1  | Setting_PW    | USE : 환경설정 시 비밀번호 사용.<br>NONUSED : 환경설정 시 비밀번호 사용 안함.                                      | NONUSED |
| 2  | PowerON_PW    | USE : 처음 전원을 켰을 때 비밀번호 사용 (비밀번호를<br>모르면 모든 동작이 불가능 합니다.)<br>NONUSED : 비밀번호를 넣지 않아도 동작이 가능. | NONUSED |
| 3  | Password      | : [UP],[DOWN]키를 눌러 비밀번호 수정                                                                 | 1111    |
| 4  | VALUE DEFAULT | Yes : 환경설정의 모든 값이 초기화 함<br>NO : 초기화 안함                                                     | NO      |

주 2 : 비밀번호(PASSWORD) 사용 시 초기 값은 "1111"이며 변경 후 비밀번호를 잊으셨다면 제품을 당사로 입 고하여야 하며, 프로그램 초기화 비용(35만원)을 받고 있으니 항상 비밀번호 관리에 주의해 주시길 바랍니다.

#### (7) P-RELAY ERROR TYPE

| 번호 | 메뉴   | 내용             | 설정 범위 및 초기 값                                                                                            |
|----|------|----------------|----------------------------------------------------------------------------------------------------|
| 1  | TYPE | 계전기<br>기능사용 선택 | <b>INT. VAL</b> - UVR, OVR, OCR 등 계전기 기능사용<br>NONUSE - 계전기 기능 사용하지 않음 {엔진 고장만 검출함]<br>초기 값 : (INT. VAL) |

#### (8) SENSOR SELECT

| 번호 | 메뉴       | 설명 설정범위                                                                            |               | 초기 값    |
|----|----------|------------------------------------------------------------------------------------|---------------|---------|
| 1  | OP MODEL | 오일압력 센서 선택                                                                         | VDO           | VDO     |
| 2  | WT MODEL | 냉각수 온도 센서 선택                                                                       | VDO, DONGNAM  | DONGNAM |
| 3  | OT MODEL | 오일 온도 센서 선택                                                                        | VDO, DONGNAM  | DONGNAM |
| 4  | OP CALIB | 오일 압력 센서 값 보정<br>● VDO 센서 사용 시 값 보정 : 0.3bar 단위로                                   | -4.0 ~ 4.0bar | 0.0bar  |
| 5  | WT CALIB | 냉각수 온도 센서 값 보정<br>● VDO 센서 사용 시 값 보정V: 3'C 단위로<br>● DONGNAM 센서 사용 시 값 보정 : 5'C 단위로 | -40 ~ 40℃     | 0.0℃    |

(9) PROTECT SETTING

| 번호 | 메뉴      | 이상 검출                         | 설정 값                         | 초기 값     |
|----|---------|-------------------------------|------------------------------|----------|
| 1  | BASE    | 과속도, 저유압, 과온도,<br>시동 실패, 과전압, | GEN RUN, GEN STOP<br>(주3 참고) | GEN STOP |
| 2  | UVR     | 저전압 검출                        | GEN RUN, GEN STOP            | GEN RUN  |
| 3  | OCR     | 과전류 검출                        | GEN RUN, GEN STOP            | GEN RUN  |
| 4  | OCGR    | 지락 과전류 검출                     | GEN RUN, GEN STOP            | GEN RUN  |
| 5  | AFR     | 예비 고장 입력 검출                   | GEN RUN, GEN STOP            | GEN RUN  |
| 6  | CURR UN | 전류 불평형 검출                     | USED : 사용, NONUSE : 사용안함     | USED     |

(주3)GEN RUN : 이상 검출 되어도 발전기 계속 운전 GEN STOP : 이상 검출 되면 발전기 정지

#### (10) ACB & ATS MODE SET

| 번호 | 메뉴                 | 설명 및 설정 범위               | 초기 값 |
|----|--------------------|--------------------------|------|
| 1  | ACB & ATS MODE SET | ACB , ATS , NONUSE(사용안함) | ACB  |

(11) RS485 SET

| 번호 | 에뉴        | 설명 및 설정 범위                                                          | 초기 값    |
|----|-----------|---------------------------------------------------------------------|---------|
| 1  | ADDRESS   | 통신 번지 설정(1 ~ 16)                                                    | 1       |
| 2  | BAUD RATE | 통신 속도                                                               | 9600BPS |
| 3  | RS485 CK  | No : RS485 통신 TEST 사용하지 않음<br>YES : RS485 통신 TEST 사용- LCD 에 통신사용 표시 | NO      |

(12) Relay Output Set

| 번호 | 메뉴  | 설명 및 설정 범위      | 초기 값 |
|----|-----|-----------------|------|
| 1. | RO1 | 상태 표시 릴레이 출력 설정 | 63QX |
| 2. | RO2 | 상태 표시 릴레이 출력 설정 | 26WX |
| 3. | RO3 | 상태 표시 릴레이 출력 설정 | 12X  |
| 4. | RO4 | 상태 표시 릴레이 출력 설정 | 48X  |
| 5. | RO5 | 상태 표시 릴레이 출력 설정 | 59X  |
| 6. | RO6 | 상태 표시 릴레이 출력 설정 | 27GX |
| 7. | RO7 | 상태 표시 릴레이 출력 설정 | 51X  |
| 8. | RO8 | 상태 표시 릴레이 출력 설정 | 51GX |

#### - Relay Output Set 설정목록 및 설명

| 번호  | 표시   | 설명                                     | H١ | 고 |
|-----|------|----------------------------------------|----|---|
| 1.  | 63QX | 저유압 고장시 동작                             |    |   |
| 2.  | 26WX | 과온도 고장시 동작                             |    |   |
| 3.  | 12X  | 과속도 고장시 동작                             |    |   |
| 4.  | 48X  | 자동 모드 시동실패시 동작                         |    |   |
| 5.  | 59X  | 과전압 고장시 동작                             |    |   |
| 6.  | 27GX | 저전압 고장시 동작                             | `  |   |
| 7.  | 51X  | 과전류 고장시 동작                             |    |   |
| 8.  | 51GX | 지락 과전류 고장시 동작                          |    |   |
| 9.  | 88X  | 시동 출력시 동작                              |    |   |
| 10. | 5X   | 정지 출력시 동작                              |    |   |
| 11. | 5EX  | 비상정지 고장시 동작                            |    |   |
| 12. | 51CX | 차단기 투입 출력 동작시 동작                       |    |   |
| 13. | 51TX | 차단기 차단 출력 동작시 동작                       |    |   |
| 14. | 23X  | 예열 출력시 동작                              |    |   |
| 15. | AFX  | 예비 고장 입력 동작시 동작                        |    |   |
| 16. | 27C  | 상용전원 정상시 동작                            |    |   |
| 17. | 84G  | 발전전원 정상시 동작                            |    |   |
| 18. | 86X  | 발전기 고장 검출시 동작                          |    |   |
| 19. | 14X  | 발전기 Idle Speed (저속도, 600rpm )이상시 동작    |    |   |
| 20. | 13X  | 발전기 Synchro Speed (중속도, 1300rpm)이상시 동작 |    |   |
| 21. | L-M  | 운전반조작 수동모드일 때 동작                       |    |   |
| 22. | L-A  | 운전반조작 자동모드일 때 동작                       |    |   |
| 23. | R-M  | 원격조작 수동모드일 때 동작                        |    |   |
| 24. | R-A  | 원격조작 자동모드일 때 동작                        |    |   |
| 25. | OFF  | 운전모드 OFF 일 때 동작                        |    |   |

26.1. Fault History

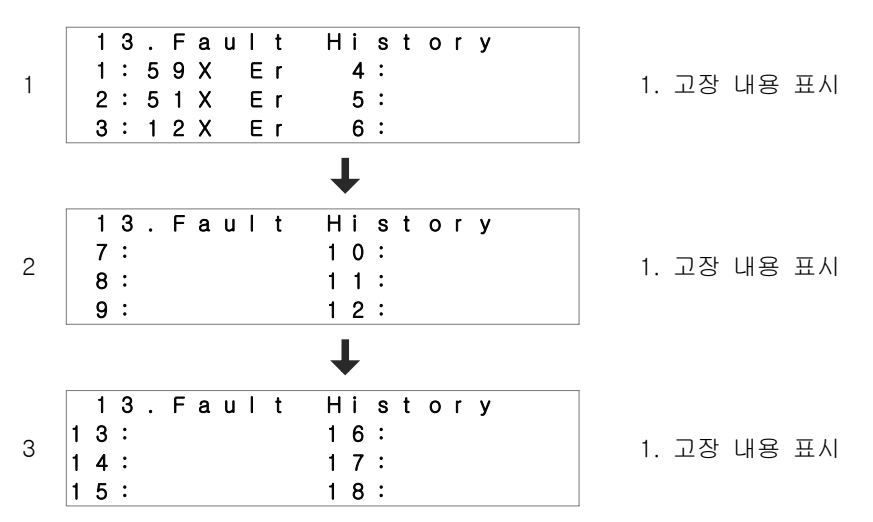

#### - Fault History 표시 내용

| 번호  | 표 시      | 설 명                                           | 비고 |
|-----|----------|-----------------------------------------------|----|
| 1.  | 12X Er   | 발전기 과속도 고장                                    |    |
| 2.  | 63Q_Er   | 발전기 저유압 고장                                    |    |
| 3.  | 63Q_Wa   | 발전기 저유압 경보                                    |    |
| 4.  | 63Q_Op   | 발전기 오일센서 Open<br>(발전기 운전중 오일 센서 검출을 못하는 경우 )  |    |
| 5.  | 26W_Er   | 발전기 과온도 고장                                    |    |
| 6.  | 26W_Wa   | 발전기 과온도 경보                                    | x  |
| 7.  | 26W_Op   | 발전기 온도 센서 Open<br>(발전기 운전중 온도 센서 검출을 못하는 경우 ) |    |
| 8.  | 48X Er   | 자동모드시 시동실패                                    |    |
| 9.  | 59X Er   | 발전기 과전압 고장                                    |    |
| 10. | 27X Er   | 발전기 저전압 고장                                    |    |
| 11. | 51X Er   | 발전기 과전류 고장                                    |    |
| 12. | 59X_Un   | 발전기 전압 언바란스 고장                                |    |
| 13. | 51X_Un   | 발전기 전류 언바란스 고장                                |    |
| 14. | OCGR Er  | 지락 과전류 고장                                     |    |
| 15. | AFR Er   | 예비 고장 검출                                      |    |
| 16. | EPB Er   | 비상정지 입력 검출                                    |    |
| 17. | Low Bat  | 밧데리 저전압 고장                                    |    |
| 18. | High Bat | 밧데리 과전압 고장                                    |    |
| 19. | UFR Er   | 발전기 저주파수 고장                                   |    |
| 20. | OFR Er   | 발전기 과주파수 고장                                   |    |

#### 27. GCU-DG2 호환 게이지 센서 사양표

| VDO OPU |     |        | 동남기업 | – WTU   | VDO - | - WTU   |
|---------|-----|--------|------|---------|-------|---------|
| psi     | bar | 저항값(Ω) | 온도℃  | 저항 값(Ω) | 온도℃   | 저항 값(Ω) |
| 0       | 0   | 10.00  | 30   | 170.00  | 38    | 240.00  |
| 15      | 1   | 27.00  | 35   | 135.00  | 40    | 226.75  |
| 30      | 2   | 44.00  | 40   | 110.00  | 46    | 200.25  |
| 45      | 3   | 61.00  | 45   | 92.00   | 51    | 173.75  |
| 60      | 4   | 78.00  | 50   | 78.00   | 54    | 160.50  |
| 75      | 5   | 95.00  | 55   | 66.00   | 60    | 134.00  |
| 90      | 6   | 112.00 | 60   | 56.00   | 65    | 114.00  |
| 105     | 7   | 129.00 | 65   | 47.00   | 71    | 94.00   |
| 120     | 8   | 146.00 | 70   | 41.00   | 76    | 78.00   |
| 135     | 9   | 163.00 | 75   | 35.00   | 79    | 70.00   |
| 150     | 10  | 180.00 | 80   | 32.00   | 85    | 60.50   |
| 165     | 11  | 197.00 | 85   | 28.03   | 90    | 51.00   |
| 175     | 12  | 208.33 | 90   | 24.05   | 96    | 45.00   |
| 190     | 13  | 225.33 | 95   | 20.08   | 98    | 42.00   |
| 205     | 14  | 242.33 | 100  | 16.10   | 104   | 36.00   |
|         |     |        | 105  | 12.10   | 110   | 30.00   |
|         |     |        | 110  | 8.10    | 115   | 24.00   |
|         |     |        | 115  | 4.10    | 118   | 21.00   |
|         |     |        | 120  | 0.10    | 121   | 18.00   |

#### 28. 국내외 주요 엔진 링기어 잇 수

| 엔진 제조 회사   | 엔진 모델      | 링기어 잇 수 | 엔진 제조 회사    | 엔진 모델      | 링기어 잇 수 |
|------------|------------|---------|-------------|------------|---------|
|            | 3179D      | 142     |             | D399       | 183     |
|            | 4039D      | 142     |             | DG399      | 183     |
| JOHN DEERE | 6059T      | 129     |             | G298       | 183     |
|            | 6059TA     | 129     |             | D379       | 183     |
|            | 2006TWG2   | 158     |             | G379       | 183     |
| PERKINS    | 2006TG2A   | 158     |             | G342       | 151     |
|            | 2006TTAG   | 175     |             | DB58       | 123     |
|            | C2240      | 108     |             | 0846       | 156     |
|            | DC24       | 108     |             | D349       | 151     |
|            | DB33       | 122     | CATERPILLAR | D348       | 151     |
|            | DB58       | 122     |             | D346       | 151     |
|            | DB33       | 129     |             | D34        | 152     |
|            | P034TI     | 129     |             | 3306       | 156     |
|            | DB58       | 129     |             | DE12T(I)   | 152     |
|            | D1146(T)   | 146     |             | G333       | 156     |
|            | P86TI      | 146     |             | D2840L,(E) | 160     |
| 대우 중곡언     | 2156       | 146     |             | 3406       | 113     |
| 41 000     | 2366       | 146     |             | 3409       | 113     |
|            | DE12T      | 152     |             | 3412       | 136     |
|            | P126TI     | 152     |             | NT855G6    | 118     |
|            | D2848L,(E) | 160     |             | L10        | 118     |
|            | D2842L,(E) | 160     |             | 6BT56G     | 159     |
|            | D2840L,(E) | 160     | COMININS    | 4BT39G     | 159     |
|            | P158LE     | 160     |             | KT19G      | 142     |
|            | P180LE     | 160     |             | KT50       | 159     |
|            | P222LE     | 160     | 허미          | D6AZ       | 143     |
|            |            |         | 건대          | D6BR       | 129     |

#### 29. 고장 원인 및 조치 사항.

| 현상                            | 원인                       | 조치 사항                              |
|-------------------------------|--------------------------|------------------------------------|
| 편이이 이 드시 오 때                  | DC 차단기가 OPEN 됨           | DC 차단기를 CLOSE 한다.                  |
| 신천이 안 들어 술 때                  | DC 퓨즈가 끊어짐               | 퓨즈를 같은 용량의 새것으로 교체한다.              |
| (LCD 표시 장에 야구것도<br>비이지 아우)    | 배선이 잘못 연결 됨              | 회로도를 참고하여 올바른 배선을 한다.              |
| 오이지 않습)                       | 배터리가 방전 됨                | 배터리를 5시간 이상 충전 후 사용                |
|                               | 배터리가 방전 됨                | 배터리를 5시간 이상 충전 후 사용                |
|                               | 시동보조마그네트가 고장 남           | 시동보조마그네트를 교환 후 사용                  |
| 시중이 걸려지 않을 때<br>(시도마다가 도파 아우) | 시동모터가 고장 남               | 시동모터를 교환 후 사용                      |
| (지승도니가 들지 않음)                 | 배선이 연결 안 되어 있거나          |                                    |
|                               | 잘못연결 되어 있습니다.            | 외도도를 참고하여 놀마는 매신들 한다.              |
|                               | 예열플러그가 고장 남              | 예열플러그를 교체 후 사용                     |
| 시동이 걸리지 않을 때                  | 환경설정에서 ENGINE TYPE       | 엔진 제조사에 문의하여 ETR,ETS 를             |
| (시동모터가 놀아감)                   | 설정이 잘못됨                  | 정확히 선택한다.                          |
|                               | 환경설정에서 PICK-UP           | 엔진 제조사에 문의하여 링기어 잇 수를              |
| 시동이 걸리지 않을 때                  | SETTING이 잘못됨             | 정확하게 입력한다.                         |
| (시동 걸렸다가 곧 꺼짐)                | OPG의 배선이 연결 안 되어         | 휘그는도 한그런던 오마도 빠서요 한다.              |
|                               | 있거나 잘못 연결됨               | 외도도를 참고하여 놀마는 매신들 한다.              |
|                               | OPG의 배선이 연결 안 되어         | 키고드의 카그리아 이미의 메이어 키니               |
|                               | 있거나 잘못 연결됨               | 외도노를 삼고아어 놀마는 매신들 안나.              |
| 전원을 켜면 OPG 경보가                | 환경설정에서 OPS MODE          |                                    |
| 울림                            | 설정이 잘못되었음                | OPS MODE를 돌마드게 실정한다.               |
|                               | 지정된 센서를 사용하지             | 이미는 사이이사이 제품은 사용하다                 |
|                               | 않았음                      | 아이는 아이지의 제품을 제공한다.                 |
| 발전기 회전수가 정확하지                 | 환경설정에서 PICK-UP           | 엔진 제조사에 문의하여 링기어 잇 수를              |
| 않음                            | SETTING이 잘못됨             | 정확하게 입력한다.                         |
|                               | PICK-UP의 배선이 연결되지        | 회로도를 참고하여 올바른 배선을 한다.              |
| 발전기가 운전 중이지만                  | 않았거나 잘못 연결됨              |                                    |
| GEN. RUN 램프에 불이               | 발전전압 GEN.VOLT 단자의        |                                    |
| 들어오지 않음                       | 배선이 연결되지 않았거나            | 회로도를 참고하여 올바른 배선을 한다.              |
|                               | 잘못 연결됨                   |                                    |
| 지려 지나 가장 저희하지                 | 환경철성에서 CI RATIO          | 사용한 CI의 성확한 CI비를 입력하노록             |
| 전덕 시시 값이 성확하시                 | 실정이 잘못됨                  | 안나.                                |
|                               | 말선 선압 입력과 이입력의           | 회로도를 참고하여 올바른 배선을 한다.              |
|                               | 각 장이 열지하지 않금             |                                    |
| 역  표시가 성상석이시<br>아이            | CT의 2사 즉 배선이 잘못<br>  여겨되 | 이의 국장을 확인하고 노면을 삼고하여<br>오마르 배서의 하다 |
|                               | 228                      | 놀마는 매신들 안다.                        |
| 상용전원이 정전되었는데                  |                          | 상용전원의 정전 신호로 CNT 단자의               |
| 자동으로 발전기 운전이                  | 환경설정에서 COM POWER         | 임력을 받을 것인지 아니면 상용전원의               |
| 되지 않음                         | 양녹의 설성이 살놋뇜              | 전압을 직접 검줄할 것인시를 선택하여               |
|                               |                          | 그예 낮는 외도늘 구성한다.                    |
| ACB 투입이 되지 않음                 | 발전전압이 UVR 설정 값보다         | AVR을 조정하여 발전전압이 정상적으로 나            |
|                               | 낮게 나옴                    | 오도록 한다.                            |

### 밧데리 자동 충전기

### ABC(AUTOMATIC BATTERY CHARGER)

#### MODEL : SMS

#### 1. 제품 개요

ABC-SMS는 전자회로를 이용한 스위칭방식의 납축전지용 자동 충전기입니다.

#### 2. 제품 특징

2.1. 입력 전원 표시 램프가 있다.

2.2. 축전지를 충전기 출력에 극성을 반대로 연결하면 퓨즈(FUSE)가 파손되어 충전기를 보호하고 오결선을 표시한 다.

2.3. 축전지의 각 셀(CELL)이 균일하게 충전을 될 수 있도록 균등 충전을 선택할 수 있다.

2.4. RIPPLE 전압이 낮아 다른 기기에 영향을 주지 않는다.

2.5. 정전압, 정전류 충전을 한다.

#### 3. 사양 및 기능

| 하              | Ģ        | 제풍              | 사양              |  |
|----------------|----------|-----------------|-----------------|--|
| 50             | <u>–</u> | 1210            | 2410            |  |
| 입관             | 취전압      | 단상 220\         | /ac ±15%        |  |
| 주              | 파 수      | 50 Hz ~         | ~ 60 Hz         |  |
| 정              | 격        | 연               | 속               |  |
| 전압 변           | 변환 회로    | 고주파 스           | 위칭 방식           |  |
| 출력             | 취전압      | 12Vdc           | 24Vdc           |  |
| 출력 전류          |          | 10A             |                 |  |
| 충전 방식          |          | 자동 정전압, 정전류 방식  |                 |  |
| 부동 충전          | 선 설정 전압  | 12V-13.2Vdc     | 24V-26.4Vdc     |  |
| 균등 충전          | 선설정 전압   | 12V-14.4Vdc     | 24V-28.8Vdc     |  |
| 비도 추저 기        | 데아 기벼 버의 | 13.2Vdc ±5% 이하  | 26.4 Vdc ±5% 이하 |  |
| 구경 당신 신입 가진 곱게 |          | (12Vdc - 14Vdc) | (24Vdc - 28Vdc) |  |
|                |          | 14.4Vdc ±5% 이하  | 28.8 Vdc ±5% 이하 |  |
| 균등 중신 신압 가면 멈춰 |          | (13Vdc - 15Vdc) | (26Vdc - 30Vdc) |  |
| 표조 요란          | 전원입력     | 3               | A               |  |
| 규수 성장          | 출력       | 10              | A               |  |

#### 4. 구 조

4.1. 크 기 : W130 \* D160 \* H53 (mm) 4.2. 부 착 : W60 \* D150 \* 4 mmD

4.3. 색 상 : 전면 - 아이보리색, 후면 - 쥐색

4.4. 무게:약 1Kg

#### ABC-SMS 사용설명서

#### 5. 사용 조건

- 5.1. 작동 온도: -10° ~ 40°C
- 5.2. 보관 온도: -24° ~ 45°C
- 5.3. 상대 습도: 0% ~ 90% 미응결
- 6. 외형도
  - -0--0-ABC Automatic Battery Charge FUSE MODEL : SMS зА ГĤ P1 ⁄າ 220Vac E P2 60.00-50.00-오 결선 (Connection Error) OO-전원 입력 (Input Power) 전압 조정 (Volt Adj.) 점버 제거 균등 충전 (EQ Mode Open) 정버 부동 충전 (FL Mode Close) FUSE \_A V O L T : 🗖 24Vdc 🗖 12Vdc CURR'T : D 5Adc D 10Adc X) B+ 방데리(+) BATT.(+) B+ 방데리(-) BATT.(-) 이지콘(주) EGCON CO.,LTD. 匥 E@ -60.00-127.00 -130.00-
- 5.4. 최대 작동 고도: 3,000m

5.5. 진동 : 진폭-0.35mm,주파수-0~30Hz

5.6. 사용 장소 : 냉각 통풍이 원활한 옥내.

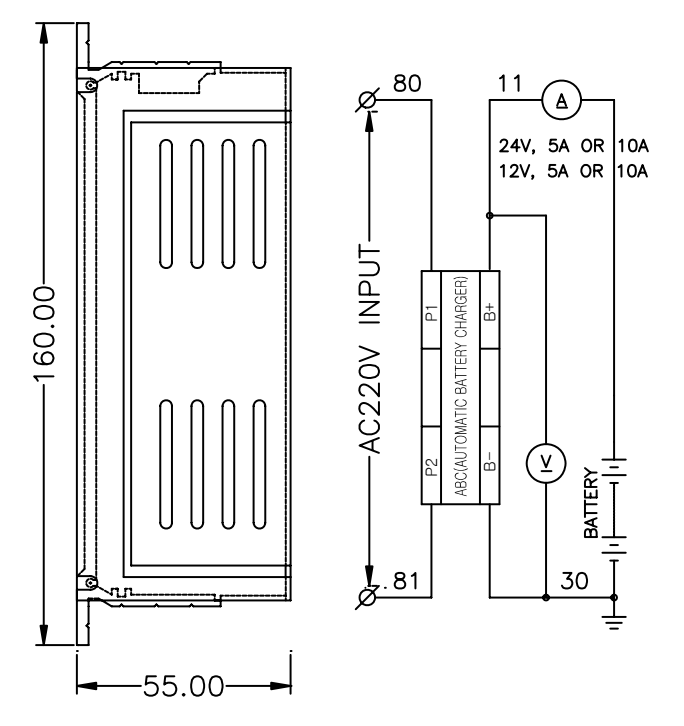

#### 7. 램프 및 조정기

| · · · · · · · · · · · · · · · · · · · | 설명                                                            | 색상  | 비고 |
|---------------------------------------|---------------------------------------------------------------|-----|----|
| 전원입력 램프<br>(INPUT POWER)              | 입력전원이 공급되면 점등됨.                                               | 황 색 |    |
| 오결선 램프<br>(CONNECTION ERROR)          | 축전지를 충전기 출력에 잘못 연결 시,<br>오결선을 표시하고 FUSE가 파손되어<br>충전기를 보호함.    | 적 색 |    |
| 전압 조정 가변저항<br>(Volt Adj.)             | 가변저항을 시계 방향으로 돌리면 출력<br>전압이 올라가고, 반시계 방향으로 돌리면<br>출력 전압이 내려감. |     |    |
| 충전 모드 점퍼(콘넥터)                         | 부동 충전 : 전압 조정 가변저항 옆의<br>콘넥터로 되어있는 점퍼를 연결<br>균등 충전 : 점퍼를 제거   |     |    |

#### 8. 입, 출력 단자

8.1. P1,P2 : 220 Vac 전원 입력.

8.2. B+,B- : BATTERY "+", "-"를 연결.

#### 9. 사용방법

- 9.1. 입력 전원을 P1, P2 단자에, 축전지를 B+, B- 단자에 각각 연결한다.
- 9.2. 입력 전원을 공급한다. INPUT POWER 램프가 점등된다.
- 9.3. 출력 퓨즈가 끊어지고 CONNECTION ERROR 램프가 점등되면 축전지의 극성을 거꾸로 연결한 것이므로 배선 을 다시 확인하여 극성을 바르게 연결하고 끊어진 퓨즈를 동일한 용량으로 교체한다.
- 9.4. 입력 전원과 축전지가 정확하게 연결되면 충전 표시 램프가 점등된다.
- 9.5. 초기 충전이나 3개월에 1회 정도 약 10시간 이내로 균등 충전을 하여 축전지 각 CELL의 충전 불균형을 제거한 다.
  - 균등 충전 : 충전 표시 램프 옆에 있는 점퍼 콘넥터를 제거
  - 부동 충전 : 충전 표시 램프 옆에 있는 점퍼 콘넥터를 연결

균등 충전의 원리는 부동 충전 전압 보다 높은 전압으로 충전하여 충전이 부족한 셀을 강제로 충전하 는 것입니다. 따라서 과충전이 발생할 수 있으므로 12시간 이상의 균등 충전은 금지 하며 반드시 환 기가 잘되는 곳에서 충전 하여야 합니다.

9.6. 필요시 충전 전압을 정밀하게 조정한다. (공장에서 조정 출하됨)

- (1) 입력 전원만 공급하고 축전지는 연결하지 않는다.
- (2) 0.1급 이상의 전압계를 사용하여 B+ 와 B- 단자의 전압을 측정한다.
- (3) 부동충전 상태에서 전압계를 보며 전압 조정 가변저항을 돌려 원하는 전압으로 조정한다.
- ※ 축전지 제조회사에 따라 온도에 따른 충전 완료 전압이 다르므로 축전지 제조사에 문의하여 절대 과충전 되지 않도록 설정하여야 한다.
- (4) 온도에 따른 부동 충전(Floating Charging)

동일 충전 전압일지라도 주위 온도에 따라 축전지 내부 저항 및 충전 효율의 차이로 인해 과충전 및 부족 충전의 영향 발생(온도에 따른 충전 전압 조정 필요)

주위(표면)온도에 따른 충전전압 기준식 : 25℃의 기준전압 - 3mV (t℃ - 25℃)
 1 cell 당 온도가 1℃ 상승 할 때 전압은 3mV씩 감소한다.

※ 온도와 부동 충전 전압과의 관계 예시 (축전지 제조사의 사정에 따라 다를 수 있습니다.)

한국전지 (아트라스 산업용 축전지)

| 구 분 | 10°C   | 15℃   | 20°C   | 25℃  | 30℃    | 35℃   | 40 ℃   |
|-----|--------|-------|--------|------|--------|-------|--------|
| 12v | 13.545 | 13.53 | 13.515 | 13.5 | 13.485 | 13.47 | 13.455 |
| 24v | 27.09  | 27.06 | 27.03  | 27   | 26.97  | 26.94 | 26.91  |

( Cell 전압 2.25V/25℃ )

▶ 세방전지 (로케트 산업용 축전지)

| 구분  | ℃ 0   | 10℃   | 15℃  | 20°C  | 25℃   | 30℃   | 35℃  |
|-----|-------|-------|------|-------|-------|-------|------|
| 12v | 13.92 | 13.62 | 13.5 | 13.38 | 13.32 | 13.26 | 13.2 |
| 24v | 27.84 | 27.24 | 27   | 26.76 | 26.64 | 26.52 | 26.4 |

#### ( Cell 전압 2.22V/25℃ )

▶ 델코 (델코 산업용 축전지)

| 구분  | C 0   | 5 °C  | 15℃  | 25℃   | 35 ℃  | 45 <i>°</i> C |
|-----|-------|-------|------|-------|-------|---------------|
| 12v | 14.08 | 13.68 | 13.5 | 13.32 | 13.14 | 12.95         |
| 24v | 28.16 | 27.36 | 27   | 26.64 | 26.28 | 25.9          |

( Cell 전압 2.22V/25℃ )

#### 10. 고장 원인 및 조치 사항.

| 현상          | 원인                                 | 조치 사항                                                                                                    |  |  |
|-------------|------------------------------------|----------------------------------------------------------------------------------------------------|--|--|
| 충전이 되지 않는다. | AC 전원이 입력되지 않음                     | AC 전원을 항상 입력 하도록 한다.                                                                                           |  |  |
|             | 퓨즈가 끊어짐                            | 퓨즈를 같은 용량의 새것으로 교체한다.                                                                                          |  |  |
|             | 24V용 축전지에 12V용<br>충전기를 연결함         | 축전지의 전압을 확인하여 그에 맞는 충전기를<br>사용한다.                                                                              |  |  |
|             | 충전 전압이 낮게 조정 되어<br>있음              | 축전지의 사양에 나와 있는 온도별 충전 전압을<br>확인하여 충전 전압을 결정하고 충전기의 전압조정<br>가변저항을 돌려 정해진 전압으로 조정한다.(전압<br>조정 시에는 축전지를 연결하지 말 것) |  |  |
|             | 축전지가 연결 안 되어 있거나<br>극성이 잘못연결 되어 있음 | 축전지와 극성이 맞도록 연결한다.                                                                                             |  |  |
|             | 12V용 축전지에 24V용<br>충전기를 연결함         | 축전지의 전압을 확인하여 그에 맞는 충전기를<br>사용한다.                                                                              |  |  |
| 과충전 된다.     | 충전 전압이 높게 조정 되어<br>있음              | 축전지의 사양에 나와 있는 온도별 충전 전압을<br>확인하여 충전 전압을 결정하고 충전기의 전압조정<br>가변저항을 돌려 정해진 전압으로 조정한다.(전압<br>조정 시에는 축전지를 연결하지 말 것) |  |  |
|             | 균등 충전을 오랫동안<br>지속하였음               | 균등 충전은 반드시 필요할 때에만 하고 균등<br>충전이 끝난 후에는 반드시 균등충전<br>점퍼(콘넥터)를 꼽아 부동 충전이 되도록 해야<br>한다.                            |  |  |

### ENGINE, GENERATOR CONTROL ENTERPRISE R 발전기 제어 전문기업 에지

#### PRODUCTS ITEM

AVR / 자동전압조정기 D ABC / 자동밧데리충전기 □ GCU / 발전기기제어장치 D ECU / 엔진제어장치 D ESD / 엔진속도검출기 D EPD / 엔진보호장치 □ SCR / 동기검출기 BCU / ACB 제어장치 □ ACU / ATS 제어장치 D MPU / 속도검출센서 □ GCP / 발전기 운전반 □ ECP / 엔진 운전반 D ATS / ATS 운전반 □ FGP / 별치형 운전반

AVR

AVR

GCU

MODEL : MP2

-----

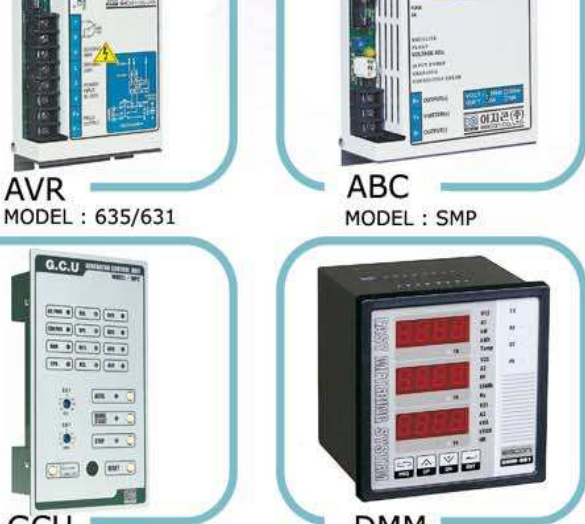

DMM MODEL : 961

CABC

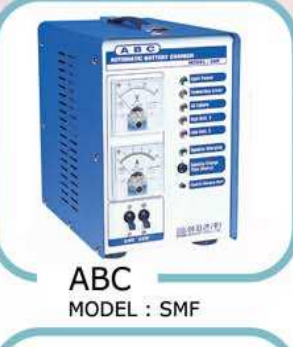

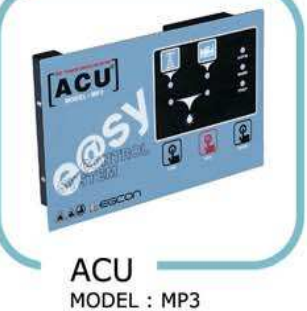

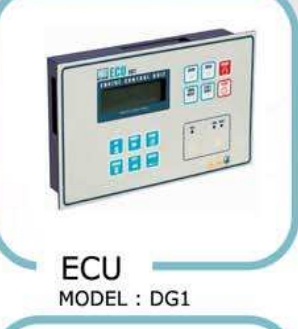

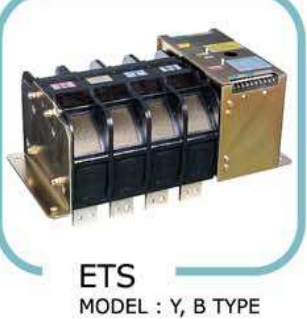

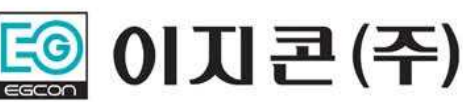

경기도 부천시 오정구 내동 182-3번지 (421-806) 홈페이지 : http://www.egcon.co.kr, 이메일 : sales@egcon.co.kr TEL: 032-677-9806, FAX: 032-677-9807